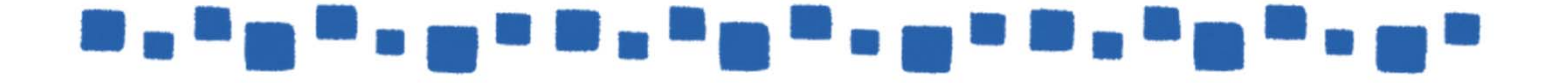

# Exchange Online <u>パブリックフォルダーの管理</u>

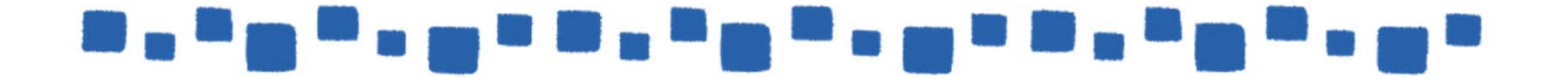

## 目次

| 1.パブリックフォルダーの作成                                 | 4        |
|-------------------------------------------------|----------|
| 1.1パブリックフォルダーにおける各種制限<br>1.1.1パブリックフォルダーに関する制限  | 4<br>4   |
| 1.1.2アイテムのサイズ制限(添付ファイルの最大サイズ)                   | 4        |
| 1.2パブリックフォルダーの作成                                | 4        |
| 1.2.1パブリックフォルダー管理画面への接続                         | 4<br>F   |
| 1.2.2ハノリツクノオルターメールホツクスの作成<br>1.2.2パブリックフォルダーの佐成 |          |
| 1.2.3ハノリツクフォルターの作成<br>1.24パブリックフォルダーへの接続        |          |
| 1.2.+ハノリノノノルノ への安心<br>1.2.5パブリックフォルダーのアクセス権設定   | 11       |
| 1.2.6メールを有効にする                                  | 15       |
| 2.パブリックフォルダーの各種設定                               | 17       |
| 2.1パブリックフォルダー設定の表示・編集<br>2.1.1全般18              | 17<br>3  |
| 2.1.2統計                                         |          |
| 2.1.3制限                                         | 0.4      |
| 2.1.4全般的なメールフロパティ                               |          |
| 2.1.3メールアトレス                                    | ZS<br>26 |
| 2.1.0 所属する ブルーン                                 | 26       |
| 2.1.8メールフローの設定                                  | 32       |
| 3.Power Shellによるパブリックフォルダーの操作                   |          |
| 3.1PowerShellによるパブリックフォルダーの操作(1章に相当)            |          |
| 3.1.1パブリックフォルダーメールボックスの作成                       |          |
| 3.1.2バノリックノオルターの作成<br>2.1.2パブリックフォルダーの作成        |          |
| 3.1.3ハノリツクノオルターのアクセス惟設疋<br>3.1.4メニルの右効化・無効化     |          |
|                                                 |          |
|                                                 | 2        |

| 3.2 PowerShellによるパブリックフォルダーの操作(2章に相当).<br>3.2.1全般 |          |
|---------------------------------------------------|----------|
| 3.2.2統計<br>3.2.3制限                                |          |
| 3.2.4全般的なメールプロパティ<br>3.2.5メールアドレス                 | 43<br>45 |
| 3.2.6所属するグループ<br>3.2.7配信オプション                     | 45<br>46 |
| 3.2.8メールフローの設定49                                  | - /      |
| 4.その他                                             |          |
| 4.1 使用状況レホート<br>4.1.1 使用状況のレポート                   | 54<br>54 |

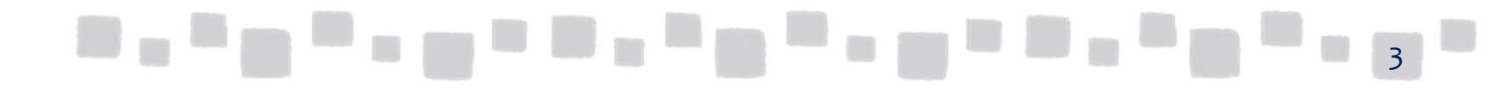

## 1. パブリックフォルダーの作成

この章では、パブリックフォルダーの作成について説明します。

## ■1.1 パブリックフォルダーにおける各種制限

### 1.1.1 パブリックフォルダーに関する制限

Office 365 Exchange Onlineのパブリックフォルダーには、既定で以下の様な制限があります。

| 項目名               | 説明                                     | 制限規定值                |
|-------------------|----------------------------------------|----------------------|
| 警告を表示する使用量        | パブリックフォルダの大きさが 上限に近<br>づいていることを警告するサイズ | 50GB                 |
| 投稿を禁止するサイズ        | パブリックフォルダの最大サイズ                        | 49GB                 |
| アイテムの最大サイズ        | 添付ファイルを含めた1投稿あたりの最大<br>サイズ             | 25MB                 |
| 削除済みアイテムの<br>保持期間 | 削除済みアイテムを本当に削除するまで<br>の保持期間            | 30.00:00:00<br>(30日) |
| 保存期間              | アイテムの保存期間                              | 14.00:00:00<br>(14日) |

### 1.1.2アイテムのサイズ制限(添付ファイルの最大サイズ)

Office 365 Exchange Online のパブリックフォルダに投稿可能なアイテムのサイズの 制限は、添付ファイルを含めて25 MB です。 この制限よりも大きなアイテムは投稿できません。

http://technet.microsoft.com/ja-jp/library/exchange-online-limits

## ■1.2 パブリックフォルダーの作成

Office 365 Exchange Onlineでパブリックフォルダー機能を使用するためには、 パブリックフォルダーを作成する必要があります。

### 1.2.1 パブリックフォルダー管理画面への接続

① Office 365管理センターの管理者メニューから [Exchange] をクリックします。

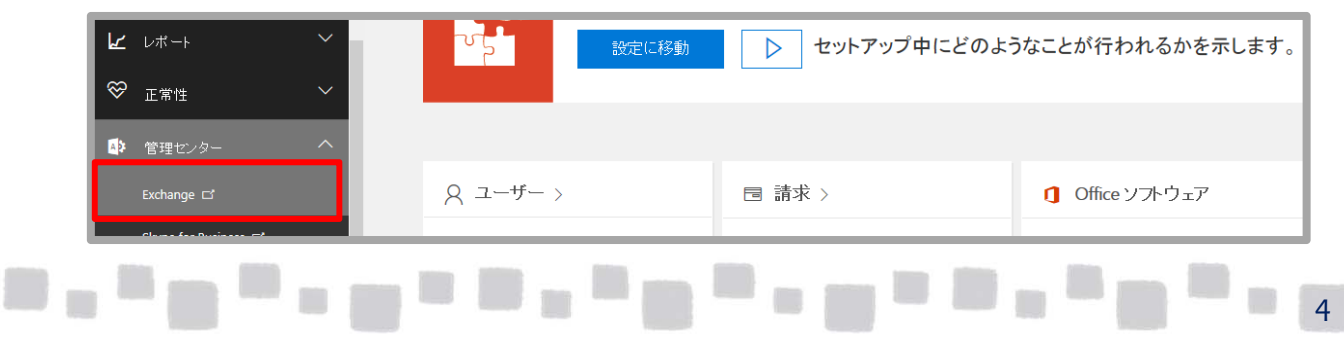

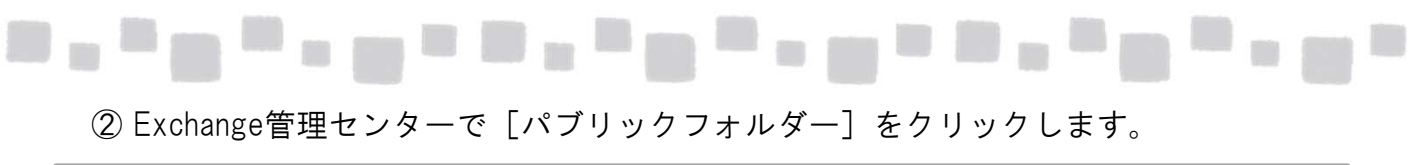

| Exchange 管理セン  | 9-                    |                                 |                                |
|----------------|-----------------------|---------------------------------|--------------------------------|
| ダッシュボード        | ようこそ                  |                                 |                                |
| 受信者            |                       |                                 |                                |
| アクセス許可         | <b>受信者</b><br>メールボックス | <b>アクセス許可</b><br>管理者の役割         | コンプライアンス管理<br>インプレースの電子情報開示と保持 |
| コンプライアンス管理     | グループ<br>リソース          | ユーザーの役割<br>Outlook Web App ポリシー | 監査<br>データ損失防止                  |
| 組織             | 連絡先                   |                                 | アイテム保持ポリシー                     |
| 保護             | 共有<br>移行              |                                 | 保持タグ<br>ジャーナル ルール              |
| 高度な脅威          |                       |                                 |                                |
| メール フロー        | 組織共有                  | 保護<br>マルウェア フィルター               | 高度な脅威<br>安全な添付ファイル             |
| モバイル           | アドイン                  | 接続フィルター                         | 安全なリンク                         |
| パブリック フォルダー    |                       | スパム フィルター<br>送信スパム              |                                |
| ユニファイド メッセージング |                       | 検疫アルション・センター                    |                                |

③ エラーメッセージが表示された場合は [OK] をクリックします。

| エラー                                                                                                    |                                                                                                    |
|----------------------------------------------------------------------------------------------------|----------------------------------------------------------------------------------------------------|
| 組織 demodemo6.onmicrosof<br>ルダー メールボックスがありません。こ<br>ルボックスがプロビジョニングされていな<br>HoldForMigration モードでプロビ<br>現在、移行の実行中ではない場合 <br>スを作成してください。 | t.com のアクティブなパブリック フォ<br>の状態は、パブリック フォルダー メー<br>い場合、または<br>ジョニングされた場合に発生します。<br>よ、パブリック フォルダー メールボック |
|                                                                                                    | OK                                                                                                   |

## 1.2.2 パブリックフォルダーメールボックスの作成

パブリックフォルダーを作成するには、まず「パブリックフォルダーメールボックス」 を作成する必要があります。

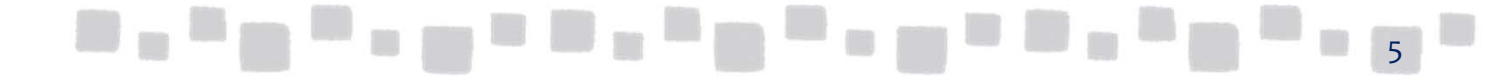

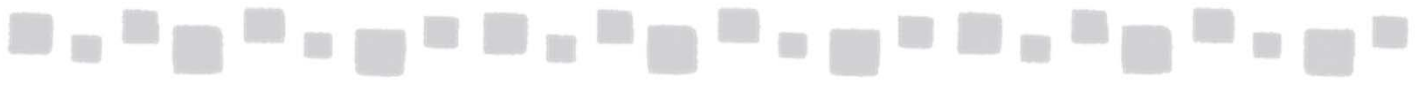

① Exchange管理センターで [パブリックフォルダー] > [パブリックフォルダー メールボックス] と開き、 [+(新規作成)」をクリックします。

| Exchange 管理センタ | 7—                                                                                                    |
|----------------|----------------------------------------------------------------------------------------------------|
| ダッシュボード        | パブリック フォルダー ノブリック フォルダー メールボックス                                                                                                    |
| 受信者            |                                                                                                    |
| アクセス許可         | オンプレミスのパブリックフォルダーをクラウドに移行する場合は、PowerShell を使用して十分な数のパブリックフォルダー メールポックスを作成してく<br>ない場合は、このケブを使って最初のパブリックフォルダー メールポックスを作成できます。使りのパブリックフォルダー メールポックスは、Microsoft か |
| コンプライアンス管理     |                                                                                                    |
| 組織             | 名前 ▲ 階層                                                                                                    |
| 保護             | 各バブリックフォルダーは、バブリックフォルダーメールボックス内に格納する必要があります。[パブリックフォルダーの新                                                                                                    |
| 高度な脅威          |                                                                                                    |
| メール フロー        |                                                                                                    |
| モバイル           |                                                                                                    |
| パブリック フォルダー    |                                                                                                    |

 【パブリックフォルダーメールボックスの新規作成】で【名前】を入力して 【保存】をクリックします。

| パブリック フォルダー メールボックスの新規作成                                     |      |         |
|--------------------------------------------------------------|------|---------|
| 最初に作成されたパブリックフォルダー メールボックスには、パブリックフォルダーの階<br>込み可能なコピーが含まれます。 | 層の書き |         |
| パブリックフォルダー 1                                                 |      |         |
|                                                              |      |         |
|                                                              |      |         |
|                                                              |      |         |
|                                                              |      |         |
|                                                              |      |         |
| l r                                                          | RA   | t+2.471 |
|                                                              | 保存   | キャンセル   |

③ パブリックフォルダーメールボックスが作成されます。

| Exchange 管理センタ | 9—                                                                                                    |
|----------------|----------------------------------------------------------------------------------------------------|
| ダッシュボード        | パブリック フォルダー パブリック フォルダー メールボックス                                                                                                    |
| 受信者            |                                                                                                    |
| アクセス許可         | オンプレミスのパブリック フォルダーをクラウドに移行する場合は、PowerShell を使用して十分な数のパブリック フォルダー メールボックスを作成してください。移行<br>ない場合は、このや丁を使って最初のパブリック フォルダー メールボックスを作成できます。発りのパブリック フォルダー メールボックスは、Microsoft が管理」ます。 |
| コンプライアンス管理     |                                                                                                    |
| 組織             | 名前         ▲ 階層                                                                                                    |
| 保護             | パブリックフォルダー1 第2階層                                                                                                    |
| 高度な脅威          |                                                                                                    |
|                |                                                                                                    |

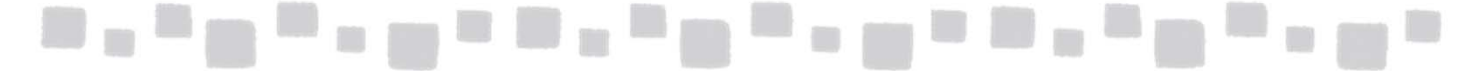

### 1.2.3 パブリックフォルダーの作成

パブリックフォルダー用のメールボックスの作成が済んだら、パブリックフォルダー の作成を行います。

① Exchange管理センターで [パブリックフォルダー] > [パブリックフォルダー] と開き、 [+ (新規作成)」をクリックします。

| Exchange 管理センター |                                                   |                                                                                        |                                                                                                    |
|-----------------|---------------------------------------------------|----------------------------------------------------------------------------------------|----------------------------------------------------------------------------------------------------|
| ダッシュボード         | パブリックフォルダー                                        | パブリック フォルダー メールボック                                                                     | Z                                                                                                    |
| 受信者             | _                                                 |                                                                                        |                                                                                                    |
| アクセス許可          | +// 亩 ↑ ೞ …                                       |                                                                                        |                                                                                                    |
| コンプライアンス管理      | Λ                                                 |                                                                                        |                                                                                                    |
| 知維              | サブフォルダー名                                          | ▲ サブフォルダーがある                                                                           | メールが有効である                                                                                                    |
| 保護              | この組織にはパブリック フォルダ・<br>ることを確認してください。 パブリ<br>で、ユーザーź | ーはありません。 パブリック フォルダーを作成する前<br>ック フォルダーを作成するには、 パブリック フォルダ<br>がアクセスしてサブフォルダーを作成することができ: | iに、少なくとも 1 つのパブリック フォルダー メールボックスが作成されてい<br>ドーの新規作成'(+)をクリックします。パブリック フォルダーを作成した後<br>るように、アクセス許可を割り当てる必要があります。 |
| 高度な脅威           |                                                   |                                                                                        |                                                                                                    |
| メール フロー         |                                                   |                                                                                        |                                                                                                    |
| モバイル            |                                                   |                                                                                        |                                                                                                    |
| パブリック フォルダー     |                                                   |                                                                                        |                                                                                                    |

② [パブリックフォルダーの新規作成]で[名前]を入力して[保存]をクリックします。

| パブリック フォルダーの新規作成      |
|-----------------------|
| *2前                   |
| パブリックフォルダー 1 ′<br>パス: |
|                       |
|                       |
|                       |
|                       |
|                       |
|                       |
| 保存キャンセル               |
|                       |

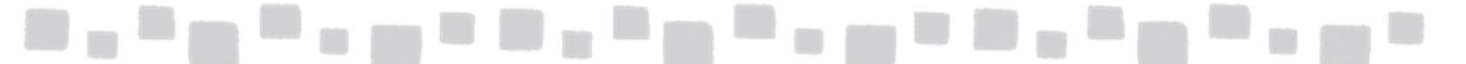

#### ③ パブリックフォルダーが作成されます。

| Exchange 管理センター | -                    |                    |           |
|-----------------|----------------------|--------------------|-----------|
| ダッシュボード         | パブリック フォルダー パ        | ブリック フォルダー メールボックス |           |
| 受信者             |                      |                    |           |
| アクセス許可          | + 🖍 🖻 🛧 🕄 …          |                    |           |
| コンプライアンス管理      | Δ                    |                    |           |
| 組織              | サブフォルダー名             | ▲ サブフォルダーがある       | メールが有効である |
| 保護              | <u> パブリックフォルダー1'</u> | UUX                | UU î      |
| 高度な脅威           |                      |                    |           |
| メールフロー          |                      |                    |           |

④ サブフォルダーを作成することも可能です。
 サブフォルダーを作成する場合には、作成先のフォルダ名をクリックします。

| Exchange 管理センター |                                              |         |                 |                   |
|-----------------|----------------------------------------------|---------|-----------------|-------------------|
| ダッシュボード         | パブリック フォルダー ノ                                | ペブリック フ | オルダー メールボックス    |                   |
| 受信者             |                                              |         |                 |                   |
| アクセス許可          | + 🖍 🖻 🛧 🕄 …                                  |         |                 |                   |
| コンプライアンス管理      |                                              |         |                 |                   |
| 組織              | サブフォルダー名                                     | *       | サブフォルダーがある      | メールが有効である         |
| 保護              | <u>/////////////////////////////////////</u> | j       | 00 <del>7</del> | 0101 <del>2</del> |
| 高度な脅威           |                                              |         |                 |                   |
| メール フロー         |                                              |         |                 |                   |

#### ⑤ [+(新規作成)]をクリックします。

| ダッシュボード    | パブリック フォルダー     | パブリック フォルダー パブリック フォルダー メールボックス |                   |               |           |  |
|------------|-----------------|---------------------------------|-------------------|---------------|-----------|--|
| 受信者        |                 |                                 |                   |               |           |  |
| アクセス許可     | + , ' 亩 ↑ 段 …   |                                 |                   |               |           |  |
| コンプライアンス管理 | \ノ(ブリックフォル/ダー1' |                                 |                   |               |           |  |
| 知識         | サブフォルダー名        | *                               | サブフォルダーがある        |               | メールが有効である |  |
| 150798     |                 |                                 | このフォルダーにはサブフォルダーガ | <b>ありません。</b> |           |  |
| 保護         |                 |                                 |                   |               |           |  |
| 高度な脅威      |                 |                                 |                   |               |           |  |
| メールフロー     |                 |                                 |                   |               |           |  |

8

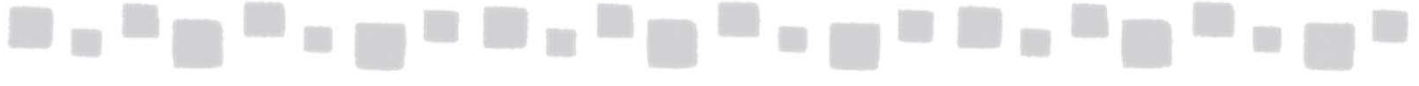

⑥ [パブリックフォルダーの新規作成] で[名前]を入力して[保存]をクリックします。

| パブリック フォルダーの新規作成          |    |   |       |
|---------------------------|----|---|-------|
| 名前。<br>パブリックフォルダー 1 ′ ー 1 |    |   |       |
| バス:<br>Vバブリックフォルダー 1 '    |    |   |       |
|                           |    |   |       |
|                           |    |   |       |
|                           |    |   |       |
|                           |    |   |       |
|                           |    |   |       |
|                           |    | _ |       |
|                           | 保存 |   | キャンセル |

⑦ サブフォルダーが作成されます。

| Exchange 管理センター |                                 |              |           |  |  |
|-----------------|---------------------------------|--------------|-----------|--|--|
| ダッシュボード         | パブリック フォルダー パブリック フォルダー メールボックス |              |           |  |  |
| 受信者             |                                 |              |           |  |  |
| アクセス許可          | + ∥ ☆ ☆ ∵                       |              |           |  |  |
| コンプライアンス管理      | ───────────────                 |              |           |  |  |
| 組織              | サブフォルダー名                        | ▲ サブフォルダーがある | メールが有効である |  |  |
| /PED/FRA        | <u>パブリックフォルダー 1' – 1</u>        | いいえ          | いいえ       |  |  |
| 保護              |                                 |              |           |  |  |
| 高度な脅威           |                                 |              |           |  |  |

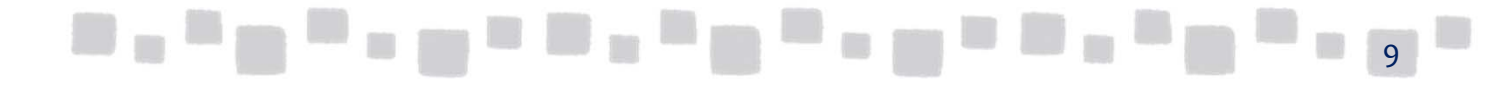

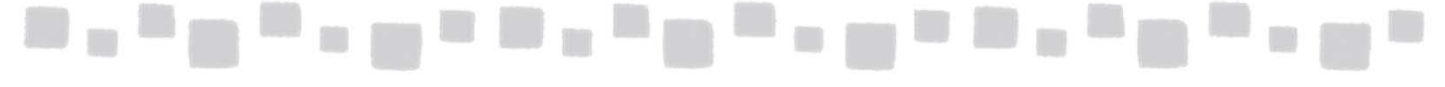

## 1.2.4 パブリックフォルダーへの接続

パブリックフォルダーへの接続にはOutlook(2007/2010/2013)が必要です。 OutlookでOffice365に接続し、すべてのフォルダーを表示することでパブリックフォル ダーにアクセスすることができます。

Outlook Web Appでは接続することができません。

## [Outlook]

| 🖺 5 🔻                                                                                                    |                 |                                                                               |                       | パブリック フ                                 |
|----------------------------------------------------------------------------------------------------|-----------------|-------------------------------------------------------------------------------|-----------------------|-----------------------------------------|
| ファイル ホーム                                                                                                    | 送受信             | フォルダー                                                                         | 表示                    | ♀ 実行したい作業を入力してください                      |
| 新しい 新しい<br>フォルダー検索フォルダー<br>新規作成                                                                                                    | フォルダー名<br>の変更   | דאועש<br>איז עראר<br>עראר איז איז איז<br>דייייייייייייייייייייייייייייייייייי | ーのコピー<br>ーの移動<br>ーの削除 | マイズ間封済み 仕分けルール すべての<br>にするの実行を昇川<br>クリー |
| <ul> <li>□</li> <li>□</li> <li>○</li> <li>&gt; タスク</li> <li>□</li> <li>□</li> <li>&gt; メモ</li> <li>□</li> <li>□</li> <l< td=""><td>-プの予定表<br/>II.jp</td><td></td><td>見在のフォルタ<br/>↓<br/>んでした。</td><td>ÿ v</td></l<></ul> | -プの予定表<br>II.jp |                                                                               | 見在のフォルタ<br>↓<br>んでした。 | ÿ v                                     |
| ▷ パブリック フォル                                                                                                    | ダー - de         |                                                                               |                       |                                         |
|                                                                                                    |                 | パブリック フォ                                                                      | ゖルダー - de             | emo1@testcsc.onmicrosoft.com            |

## [Outlook Web App]

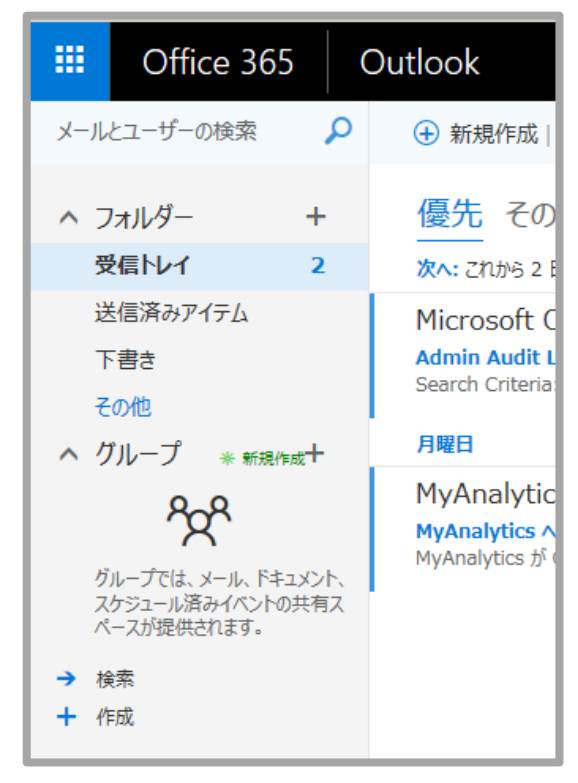

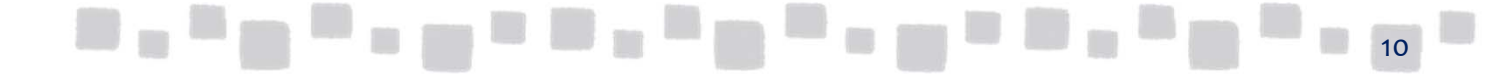

## \_\_\_\_\_\_\_\_\_\_\_\_\_\_\_\_

## 1.2.5 パブリックフォルダーもアクセス権設定

パブリックフォルダーにはアクセス権を設定することが可能です。パブリックフォルダーに設定できる アクセス権を以下に記します。

アクセス許可を組み合わせた[アクセス許可レベル]を使ってアクセス権設定を行います。アクセス許可のチェックを増減させることでアクセス許可レベルをカスタマイズすることも可能です。アクセス許可レベルを編集すると[カスタム]と表示されます。

|            | アクセス許可レベル |     |        |     |     |       |       |     |      |
|------------|-----------|-----|--------|-----|-----|-------|-------|-----|------|
| アクセス許可     | 参照者       | 寄稿者 | 非編集作成者 | 作成者 | 編集者 | 発行作成者 | 発行編集者 | 所有者 | カスタム |
| アイテムの作成    |           | 1   | 1      | 1   | 1   | 1     | 1     | 1   |      |
| アイテムの参照    | 1         |     | 1      | 1   | 1   | 1     | 1     | 1   |      |
| サブフォルダーの作成 |           |     |        |     |     | 1     | 1     | 1   |      |
| 作成アイテムの編集  |           |     |        | 1   | 1   | 1     | 1     | 1   |      |
| すべて編集      |           |     |        |     | 1   |       | 1     | 1   |      |
| フォルダーの所有者  |           |     |        |     |     |       |       | 1   |      |
| フォルダーの連絡先  |           |     |        |     |     |       |       | 1   |      |
| フォルダーの表示   | 1         | 1   | 1      | 1   | 1   | 1     | 1     | 1   |      |
| 作成アイテムの作成  |           |     | 1      | 1   | 1   | 1     | 1     | 1   |      |
| 全て削除       |           |     |        |     | 1   | 1     | 1     | 1   |      |

▼それぞれのアクセス許可レベルで可能なこと

| アクセス許可レベル | 出来ること                                                                   |
|-----------|-------------------------------------------------------------------------|
| 所有者       | フォルダー内のすべての権限。<br>すべてのアイテムの作成、読み取り、変更、削除。<br>サブフォルダーの作成。 フォルダーのアクセス権設定。 |
| 発行編集者     | すべてのアイテムの作成、読み取り、変更、削除。<br>サブフォルダーの作成。                                  |
| <br>編集者   | すべてのアイテムの作成、読み取り、変更、削除。                                                 |
| 発行作成者     | すべてのアイテムの作成、読み取り。<br>自分が作成したアイテムの変更、削除。<br>サブフォルダーの作成。                  |
| 作成者       | すべてのアイテムの作成、読み取り。<br>自分が作成したアイテムの変更、削除。                                 |
| 非編集作成者    | すべてのアイテムの作成、読み取り。<br>自分が作成したアイテムの削除。                                    |
| <br>参照者   | すべてのアイテムの読み取り。                                                          |
| 寄稿者       | すべてのアイテムの作成。フォルダーのコンテンツは非表示。                                            |
| なし        | アクセスできません。                                                              |

パブリックフォルダーを作成した際に、以下のアクセス許可が自動的に割り当て られます。

[既定のユーザー(認証されたユーザー)]→「作成者」

[匿名ユーザー] →「なし」

このアクセス権は管理ツールには表示されませんが、PowerShellのコマンドで確認することが出来ます。

| PS C:¥> Get-Pub | licFolderClientPer | mission ¥PF-2 |
|-----------------|--------------------|---------------|
| FolderName      | User               | AccessRights  |
| PF-2            | <br>既定             | {Author}      |
| PF-2            | 匿名                 | {None}        |

 アクセス権を設定するフォルダーを選択して[フォルダーのアクセス許可]の [管理]をクリックします。

| Exchange 管理センター |                                 |              |           |                                       |  |  |  |
|-----------------|---------------------------------|--------------|-----------|---------------------------------------|--|--|--|
| ダッシュボード         | パブリック フォルダー パブリック フォルダー メールボックス |              |           |                                       |  |  |  |
| 受信者             |                                 |              |           |                                       |  |  |  |
| アクセス許可          | +∥ ๓ ↑ ♂ …                      |              |           |                                       |  |  |  |
| コンプライアンス管理      | \(לי)עלד/אוגל-1'                |              |           |                                       |  |  |  |
| 組織              | サブフォルダー名                        | ▲ サブフォルダーがある | メールが有効である |                                       |  |  |  |
| 保護              | <u>パブリックフォルダー 1' – 1</u>        | いいえ          | いいえ       | パブリックフォルダー 1 '                        |  |  |  |
| 高度な脅威           |                                 |              |           | パス: いパブリックフォルダー 1 '<br>アイテム総数: 0      |  |  |  |
| V-11.70-        |                                 |              |           | 更新日時: 2017/04/13 11:22<br>サイズ (MB): 0 |  |  |  |
|                 |                                 |              |           | メールの設定 - 無効<br>有効にする                  |  |  |  |
| モバイル            |                                 |              |           | フィルダーのアクセス許可                          |  |  |  |
| パブリック フォルダー     |                                 |              |           | 管理                                    |  |  |  |

② [+(追加)]をクリックします。

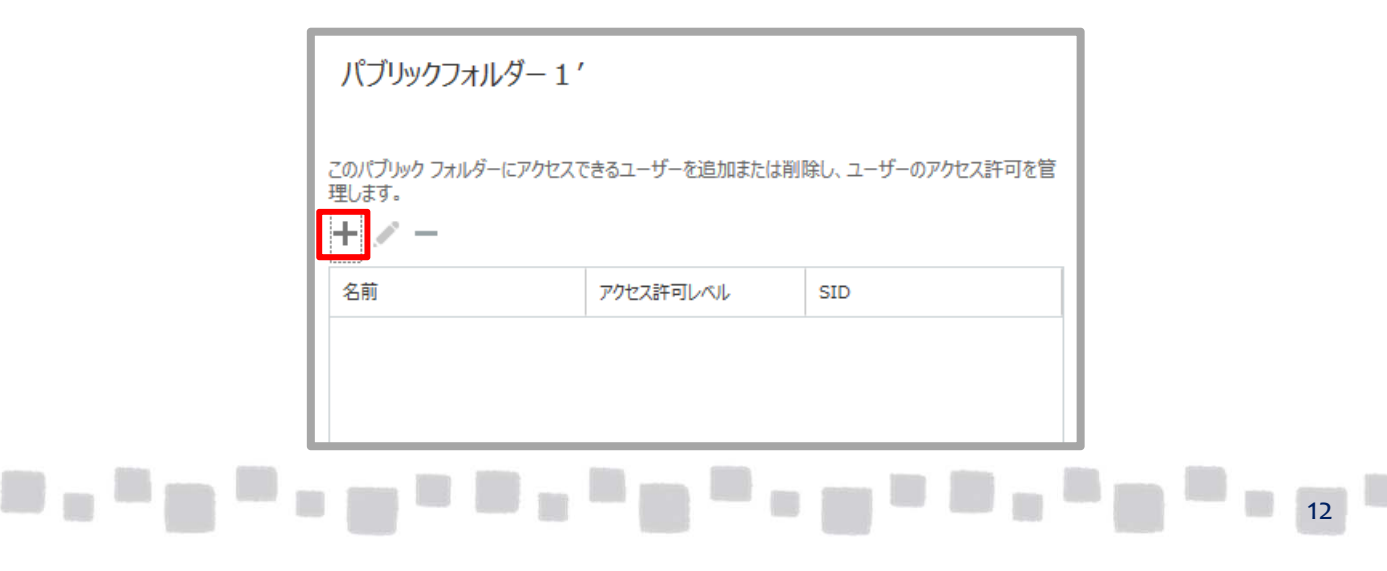

③ [パブリックフォルダーアクセス許可]で [参照] をクリックします。

| パブリック フォルダー アクセス許可                                                                                                    |       |
|----------------------------------------------------------------------------------------------------|-------|
| *ユーザー:<br>参照                                                                                                    |       |
| アクセス許可レベル:                                                                                                    |       |
| <ul> <li>✓ アイテムの作成 □ フォルダーの所有者</li> <li>✓ アイテムの参照 □ フォルダーの所有者</li> <li>✓ サブフォルダーの作成 ☑ フォルダーの表示</li> <li>✓ 作成アイテムの編集 ☑ 作成アイテムの作成</li> <li>✓ すべて編集 ☑ すべて削除</li> </ul> |       |
|                                                                                                    | .trul |

④ アクセス許可を与えるユーザー・グループを選択して [OK] をクリックします。

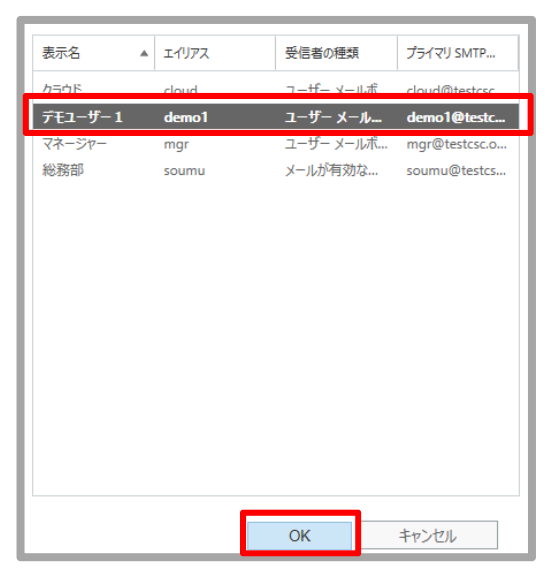

⑤ [アクセス許可レベル]を選択して [保存] をクリックします。

|  | パブリック フォルダー アクセス許可                                                                                                    |          |    |
|--|----------------------------------------------------------------------------------------------------|----------|----|
|  | *ユーザー:<br>demo1 X 参照                                                                                                    |          |    |
|  | アクセス許可レベル:<br>発行編集者                                                                                                    |          |    |
|  | <ul> <li>✓ アイテムの作成</li> <li>□ フォルダーの所有者</li> <li>✓ アイテムの参照</li> <li>□ フォルダーの連絡先</li> <li>✓ サブフォルダーの作成</li> <li>✓ フォルダーの表示</li> </ul> |          |    |
|  | <ul> <li>              ← 成アイテムの編集</li></ul>                                                                                          |          |    |
|  |                                                                                                    |          |    |
|  |                                                                                                    | 保存 キャンセル | 13 |

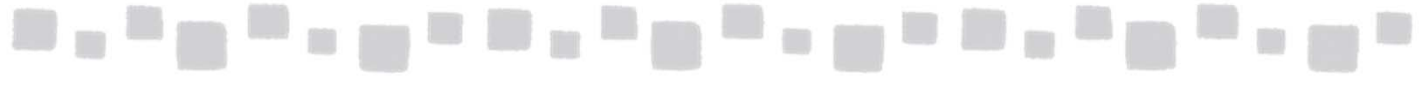

⑥ユーザーとアクセス許可の指定が終わったら[保存]をクリックします。

| パブリックフォルダー 1                         |                |                   |
|--------------------------------------|----------------|-------------------|
| このパブリック フォルダーにアクセン<br>理します。<br>十 ア 一 | へできるユーザーを追加または | 削除し、ユーザーのアクセス許可を管 |
| 名前                                   | アクセス許可レベル      | SID               |
| demo1                                | 発行編集者          |                   |
|                                      |                |                   |
|                                      |                |                   |
|                                      |                |                   |
|                                      |                |                   |
|                                      |                |                   |
|                                      | 保              | 存 キャンセル           |

⑦ 「閉じる」をクリックします。

| 保存が正常に完了しました。 |     |
|---------------|-----|
| 操作を完了しました。    |     |
|               |     |
|               |     |
|               |     |
|               |     |
|               | 閉じる |

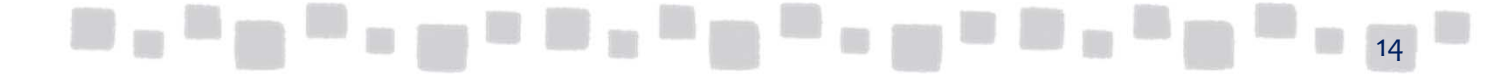

#### 1.2.6 パブリックフォルダーへの接続

パブリックフォルダへの投稿をメール送信で行えるようにする場合は、パブリック フォルダーのメールを有効にします。この手順は省略可能です。パブリックフォル ダーのメールを有効にしない場合、ユーザーはアイテムをOutlookから投稿します。 パブリックフォルダーのメールを有効にした場合、パブリックフォルダーのメールア ドレスのエイリアス(@の前の部分)はパブリックフォルダの名前と同じになります。 同じ名前の受信者がすでにいる場合は、エイリアスに番号が追加されます。 例えば、SalesGという名前の配布グループが有って、SalesGという名前のパブリック フォルダのメールを有効にした場合、エイリアスはSalesG1になります。

Exchange管理センターから「パブリックフォルダー」をクリックします。
 メールを有効にするパブリックフォルダーを選択し、右側の詳細ペインで
 [メールの設定-無効]の下の「有効にする」をクリックします。

| Exchange 管理センター |                          |                    |           |                                                            |  |
|-----------------|--------------------------|--------------------|-----------|------------------------------------------------------------|--|
| ダッシュボード         | パブリック フォルダー パン           | ブリック フォルダー メールボックス |           |                                                            |  |
| 受信者             |                          |                    |           |                                                            |  |
| アクセス許可          | +∥∎↑₿…                   |                    |           |                                                            |  |
| コンプライアンス管理      | しパブリックフォルダー1′            |                    |           |                                                            |  |
| 組織              | サブフォルダー名                 | ▲ サブフォルダーがある       | メールが有効である |                                                            |  |
| 保護              | <u> パブリックフォルダー 1'- 1</u> | いいえ                | いいえ       | パブリックフォルダー 1 '                                             |  |
| 高度な脅威           |                          |                    |           | パス: ソ『ブリックフォルダー 1 '<br>アイテム総数: 0<br>更新日時: 2017/04/13 11:22 |  |
| メール フロー         |                          |                    |           | サイズ (MB): 0<br>メール <del>の設定 新</del> 効                      |  |
| モバイル            |                          |                    |           | 有効にする                                                      |  |
| パブリック フォルダー     |                          |                    |           | 管理                                                         |  |

#### 

| 整告                          |
|-----------------------------|
| 選択したパブリックフォルダーのメールを有効にしますか? |
|                             |
|                             |
| はい いいえ                      |

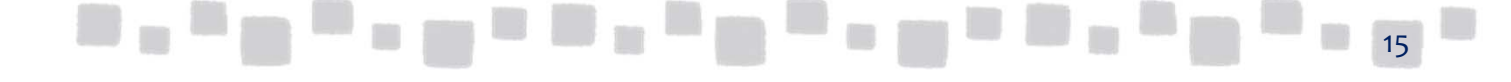

| - |  | 1000 | - |   | Contractor. |  | - | distant. |  | - |  | 1000 | - |   |
|---|--|------|---|---|-------------|--|---|----------|--|---|--|------|---|---|
|   |  | 1000 |   | - |             |  | - |          |  |   |  | 1000 |   | - |

### ③ 「メールの設定-有効」になっていることを確認します。

| パブリック フォルダー パ                 | ブリック フォルダー メールボッ | ウス        |                                                                                                    |
|-------------------------------|------------------|-----------|----------------------------------------------------------------------------------------------------|
| + 🖉 💼 ↑ 😂 …<br>∨(ブリックフォルダー 1′ |                  | •         |                                                                                                    |
| サブフォルダー名 🔺                    | サブフォルダーがある       | メールが有効である |                                                                                                    |
| <u>וללשל 1'– 1</u>            | いいえ              | いいえ       | パブリックフォルダー1'<br>パス: \パブリックフォルダー1'<br>アイテム総数: 0<br>更新日時: 2017/04/13 11:22<br>サイズ (MB): 0<br>メールの設定 - 有効<br>無効にする<br>フォルダーのアクセス許可<br>管理 |

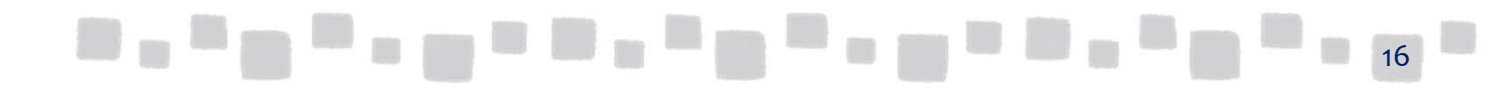

## 2. パブリックフォルダーの各種設定

この章では、パブリックフォルダーの各種設定について説明します。

## ■2.1 パブリックフォルダー設定の表示・編集

パブリックフォルダーの各種設定の表示・変更を行う手順を記します。

 設定の表示・変更を行うパブリックフォルダーを選択し[ (編集)]を クリックします。

| パブリック フォルダー パブリック フォルダー メールボックス |            |           |                                                            |  |  |  |
|---------------------------------|------------|-----------|------------------------------------------------------------|--|--|--|
|                                 |            | •         |                                                            |  |  |  |
| サブフォルダー名                        | サブフォルダーがある | メールが有効である |                                                            |  |  |  |
| <u> パブリックフォルダー 1 '</u>          | はい         | はい        | パブリックフォルダー1'                                               |  |  |  |
|                                 |            |           | パス: ソパブリックフォルダー 1 '<br>アイテム総数: 0<br>更新日時: 2017/04/13 13:09 |  |  |  |

パブリックフォルダー設定項目は、メールが有効/無効で表示される内容が異なり ます。メールが有効なパブリックフォルダーには、メールに関する設定項目が追加 で表示されます。

【メールが無効】

【メールが有効】

| パブリックフォルレダー 1 '                     | パブリックフォルダー 1 '                                                                                                    |
|-------------------------------------|----------------------------------------------------------------------------------------------------|
| - 空発<br>- 読計<br>- 別限 - 「ワワックフォルター1、 | ● 記録       *名前:         時間       「ワワックフルダー1'         制限       全般的なメールプロリプティ         メールアドレス       「ワラクフルダー1'         所属するグループ       アイス回転:         配信オブション       「         メールフローの設定       ワイス(MB):         「ワリックフルダーム」       アイブルターム         アビフシックフルダーム       更新日時:         「20フルグームで引きなるコーグーの酸甘菜からたび<br>来想対像能を得得する。       アロクリの見着からたび<br>来想対像能を得する。         アロクリアグラインダーム・ディン(2014)はます。この没たび<br>ステムでは、すべてのしージーに同じ最好深か/未開封<br>情報/深示されます。       「ロウェルダー・ビスにの見掛深か/未開封         「ロウェルダー・ママ(てのサイフ・ルーー)」       「         日のコールーででの助け深かけます。       「 |

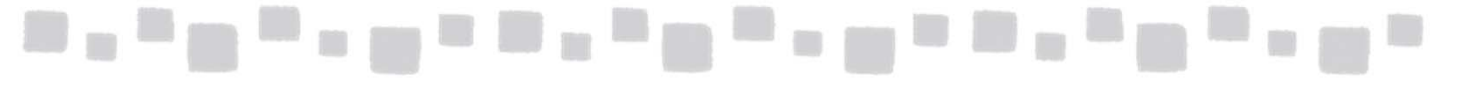

#### 2.1.1 全般

[全般]では以下の項目が表示されます。

| パブリックフォルダー 1 '                |                                                                                                    |
|-------------------------------|----------------------------------------------------------------------------------------------------|
| ▶ <mark>全般</mark><br>統計<br>制限 | *名前:<br>パブリックフォルダー1'                                                                                                    |
|                               | バス:<br>マバブリックフォルター 1'                                                                                                    |
|                               | アイテム総数:<br>D                                                                                                    |
|                               | サイズ (MB):                                                                                                    |
|                               | 0<br>パブリック フォルダー メールボックス:                                                                                                    |
|                               | リペプリックフォルダー 1                                                                                                    |
|                               | 更新日時:<br>2017/04/13 14:54                                                                                                    |
|                               | ✓ このフォルダーに対する各ユーザーの開封済みおよび<br>未開封情報を保持する                                                                                               |
|                               | このデェック ボックスをおしたすると、アイラムの開碁(済み)<br>未聞は質問がロンザーンでにご思想されます。この度定を<br>オフにすると、すべてのユーザーに同じ開封済み)未開封<br>情報の定意示とれます。<br>「「『のアルルレードマイてのサブフォルターに翻封答 |
|                               | 保存 キャンセル                                                                                                    |

#### [名前]

パブリックフォルダーの表示名を変更することができます。

[パス]

パブリックフォルダーへのパスが表示されます。(読み取り専用)

[アイテム総数]

パブリックフォルダー内のアイテム数が表示されます。(読み取り専用)

[サイズ]

パブリックフォルダーのサイズが表示されます。(読み取り専用)

[パブリックフォルダーメールボックス]

パブリックフォルダーが格納されているメールボックスが表示されます。(読み取り専用)

[更新日時]

構成が最後に変更された日時が表示されます。(読み取り専用)

#### [このフォルダーに対する各ユーザーの開封済みおよび未開封状態を保持する]

このチェックボックスがオン(既定)の場合、ユーザー毎の既読/未読が管理されます。配下にサブ フォルダーが有る場合は[このフォルダーと全てのサブフォルダーに開封済みおよび未開封の設定を適 用する]のチェックボックスが表示されますが、このチェックをオンにするとエラーになります。 (2017/4/1時点)

| 保存が終了していません。                     |                             | ] |      |     |       |    |
|----------------------------------|-----------------------------|---|------|-----|-------|----|
| 操作が停止しました。<br>クリップボードにコピー<br>エラー |                             |   |      |     |       |    |
| Object reference not set t       | o an instance of an object. |   |      |     |       |    |
|                                  | 閉じる                         |   | <br> | . • | , e., | 18 |

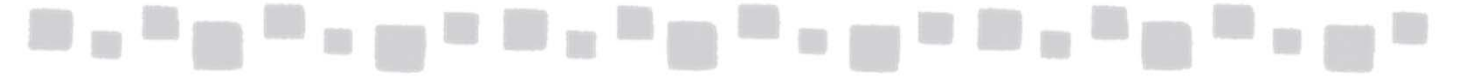

### 2.1.2 統計

[統計]では以下の項目が表示されます。 [統計] は表示のみで変更は行えません。

| パブリックフォルダー 1 '                    |                                                                                                    |       |
|-----------------------------------|----------------------------------------------------------------------------------------------------|-------|
| パブリックフォルダー 1 '<br>全般<br>・統計<br>制限 | <ul> <li>関連するアイテム:         <ul> <li>0</li> <li>削除済みアイテム:                  </li> <li>0</li> <li>関連するアイテムの合計サイズ(ME):                  </li> <li>0</li> <li>削除済みアイテムの合計サイズ(MB):</li></ul></li></ul> |       |
|                                   |                                                                                                    |       |
|                                   | 保存                                                                                                    | キャンセル |

#### [関連するアイテム]

パブリックフォルダー内の関連付けられたアイテムの数が表示されます。関連付けられたアイテムに は、パブリックフォルダーに構成されているルールなどが含まれます。(読み取り専用)

#### [削除済みアイテム]

パブリックフォルダー内の削除済みアイテム数が表示されます。(読み取り専用)

#### [関連するアイテムの合計サイズ]

パブリックフォルダー内の関連付けられたアイテムのサイズが表示されます。(読み取り専用)

#### [削除済みアイテムの合計サイズ]

パブリックフォルダー内の削除されたアイテムのサイズが表示されます。(読み取り専用)

[所有者の数]

パブリックフォルダーに指定されている所有者の数が表示されます。(読み取り専用)

[連絡先の数]

パブリックフォルダーに指定されている連絡先の数が表示されます。(読み取り専用)

#### [最終更新日時]

パブリックフォルダーに最後にアクセスした時間が表示されます。(読み取り専用)

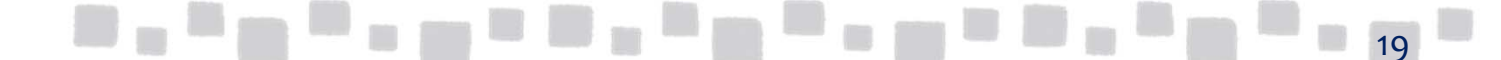

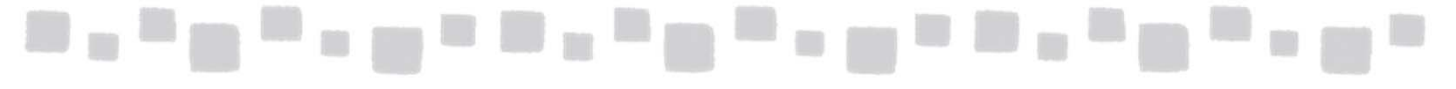

### 2.1.3 制限

[制限] では以下の項目が表示されます。

| パブリックフォルダー 1 '                                                       |                                                                                                    |  |
|----------------------------------------------------------------------|----------------------------------------------------------------------------------------------------|--|
| <ul> <li>ハブリックフォルター 1</li> <li>全般</li> <li>統計</li> <li>制限</li> </ul> | ストレージ クォーケ: ダ 組織のクオークの既定徳を使用する バブリック フォルダークホールボックスのカーク物限値は、パブリック フォルダー メールボックスのウォーク物限値と リスさく することはできませ ん。  * 監査を表示する使用目 (MB)  * 監備を兼にする ウナイズ (MB)  * 加iminted  * ご行んの最大サイズ (MB)  * ご行んの最大サイズ (MB)  * ご行んの最大サイズ (MB)  * ご行んの最大サイズ (MB)  * ご行んの最大サイズ (MB)  * ご行んの最大サイズ (MB)  * ご行んの最大サイズ (MB)  * ご行んの最大サイズ (MB)  * ご行んの最大サイズ (MB)  * ご行んの見大サイズ (MB)  * ご行んの見大サイズ (MB)  * * ご行んの見大サイズ (MB)  * * * * * * * * * * * * * * * * * * * |  |
|                                                                      | <ul> <li>✓ 組織の保存期間の既定値を使用する<br/>*フォルダーの内容の保存期間(日)</li> <li>5</li> <li>□ Cのフォルダーとすべてのサブフォルダーに設定を適用<br/>する</li> </ul>                                                                                                    |  |
|                                                                      | 保存キャンセル                                                                                                    |  |

#### ■ストレージクォータ

#### [組織のクォータの既定値を使用する]

組織のクォータ既定値を使用するには、このチェックボックスをオン(既定)にします。このチェッ クボックスをオフにすると以下の各項目が設定可能になります。

#### [警告を表示する使用量]

フォルダーのサイズが制限値に接近している旨の警告を所有者に発行するサイズを指定します。0~2096128MBの値を指定出来ます。(この設定は現時点(2014/7/30)では機能しません。)

#### [投稿を禁止するサイズ]

フォルダーのサイズが制限値に達したらフォルダーへの投稿を禁止するサイズを指定します。0~2096128MBの値を指定出来ます。

#### [アイテムの最大サイズ]

最大値は25MBで、それより大きな値を設定しても25MBで制限が掛かります。

■削除済みアイテムの保持期間

#### [組織のアイテム保持期間の既定を使用する]

削除済みアイテムの保持期間に組織の既定値を使用するにはこのチェックボックスをオン(既定)に します。このチェックボックスをオフにすると以下の項目が利用可能になります。

#### [削除済みアイテムの保持期間]

削除済みアイテムの保持期間を指定します。0~24855日の値を指定出来ます。配下にサブフォル ダーが有る場合は「このフォルダーと全てのサブフォルダーに設定を適用する」のチェックボックス が表示されますが、このチェックをオンにするとエラーになります。(2017/4/1時点)

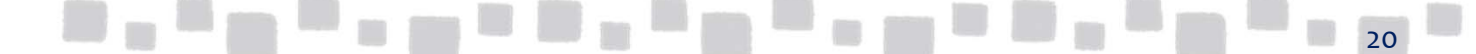

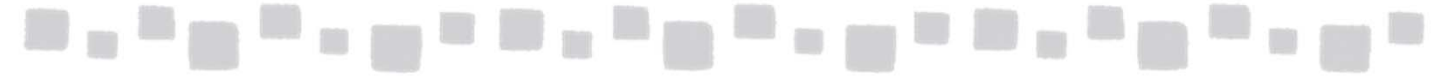

#### ■保存期間

#### [組織の保存期間の既定を使用する]

アイテムの保存期間に組織の既定値を使用するにはこのチェックボックスをオン(既定)にします。 このチェックボックスをオフにすると以下の項目が利用可能になります。

#### [フォルダー内容の保存期間]

アイテムの保存期間を指定します。0~24855日の値を指定出来ます。配下にサブフォルダーが有る 場合は「Apply setting to this folder and all its subfolders」のチェックボックスが表示されますが、 このチェックをオンにするとエラーになります。(2017/4/1時点)

| 操作が停止しました。                        |                      |
|-----------------------------------|----------------------|
| クリップボードにコピー                       |                      |
| エラー                               |                      |
| Object reference not set to an in | stance of an object. |
|                                   |                      |
|                                   |                      |

## 2.1.4 全般的なメールプロパティ

[全般的なメールプロパティ]では以下の項目が表示されます。

| パブリックフォルダー 1 '                                                                     |                                                                                            |                                                           |
|------------------------------------------------------------------------------------|--------------------------------------------------------------------------------------------|-----------------------------------------------------------|
| 全般<br>統計<br>制限<br>・ 全般的なメール プロパティ<br>メール アドレス<br>所属するグループ<br>配信オプション<br>メール フローの設定 | *エイリアス<br>[publicf]<br>*表示名<br>[パブリックフォルダー1'<br>Exchange アドレス一覧に表示しない<br>カスクム属性:<br>番号 本 値 | ×<br>「 (ブリック フォルターのエイリアス<br>は、メール アドレスの @ 正号<br>の左側の部分です。 |
|                                                                                    |                                                                                            | 保存キャンセル                                                   |

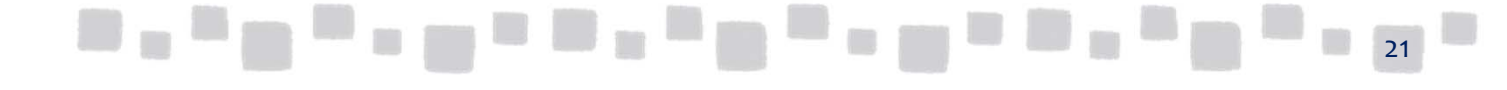

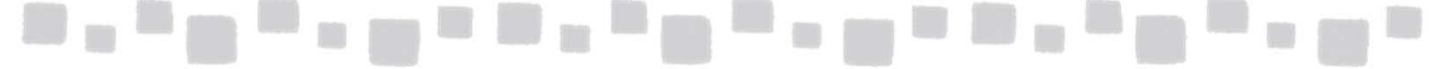

#### [エイリアス]

エイリアスを変更することにより、既存のメールアドレス (既定の返信アドレス:SMTPのエイリアス(@の前の部分)が変更されます。

[表示名]

表示名を変更することにより、アドレス一覧に表示される名前が変更されます。

#### [Exchangeアドレス一覧に表示しない]

このチェックボックスをオンにすると、アドレス一覧に表示されなくなります。既定ではメールを有 効にしたすべてのパブリックフォルダーはアドレス一覧に表示されます。管理者用のパブリックフォ ルダーなど、アドレス帳に表示させる必要のないパブリックフォルダーを非表示にすることができま す。アドレス一覧に非表示でも、メールを送受信することが可能です。

#### [カスタム属性]

動的配布グループのメンバーシップを決定する際のルールにカスタム属性を使用する場合に設定 します。

#### ▼カスタム属性の設定手順

① [カスタム属性]の編集アイコン [ / / (編集) ]をクリックします。

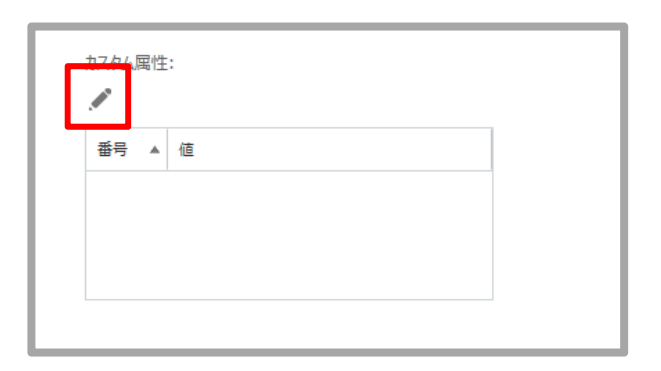

カスタム属性に任意の値を入力し[OK]をクリックします。

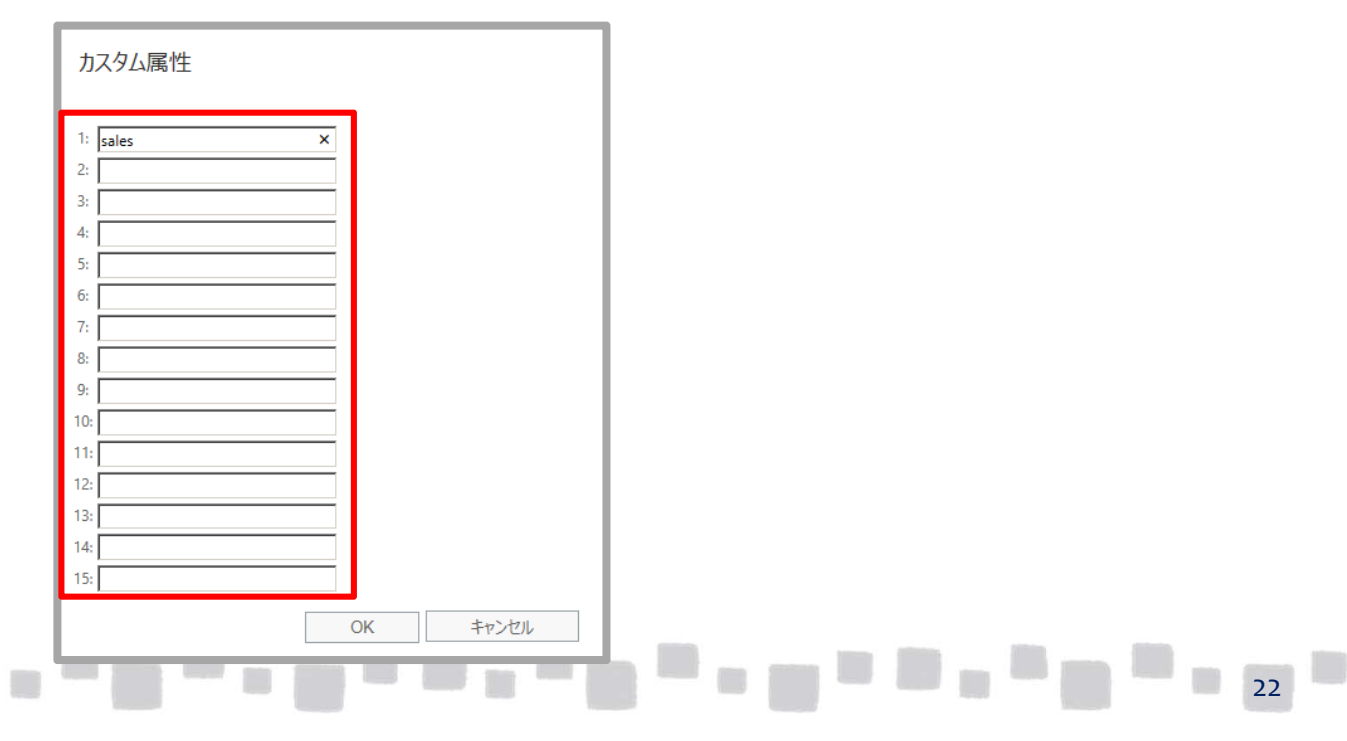

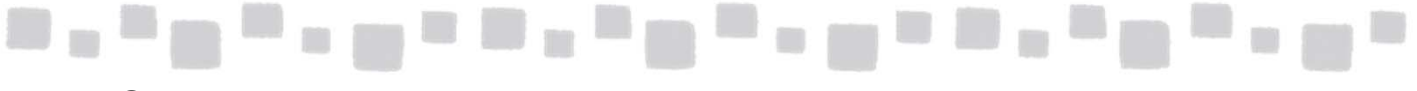

#### ③カスタム属性が設定されたことを確認します。

| パブリックフォルダー 1 '                                                                                                    |                                                                                                    |    |       |
|----------------------------------------------------------------------------------------------------|----------------------------------------------------------------------------------------------------|----|-------|
| <ul> <li>全般</li> <li>統計</li> <li>制限</li> <li>全般的なメールプロパティ</li> <li>メールアドレス</li> <li>所属するグループ</li> <li>配信オブション</li> <li>メールフローの設定</li> </ul> | *エイリアス<br>public1<br>*表示名<br>//ブリックフォルダー1'<br>□ Exchange アドレス一覧に表示しない<br>カスタム風性:<br>/<br>番号 ▲ 植<br>1 sales |    |       |
|                                                                                                    |                                                                                                    | 保存 | キャンセル |

#### 2.1.5 メールアドレス

[メールアドレス]では以下の項目が表示されます。

既存のメールアドレスの変更や削除、追加のメールアドレスを作成することができます。 但し[既定の返信アドレス:SMTP]は変更・削除はできません。

| 全般<br>統計<br>制限<br>全般的なメール プロパティ<br>・メール アドレス<br>所属するグループ<br>配信オプション<br>メール フローの設定 | 各メール アドレスの種類には、既定の返信アドレスが 1 つあります。既定の返信 アドレスを変更するには、既定に設定するメール アドレスを選択<br>レメン を変更するには、既定に設定するメール アドレスを選択<br>メール アドレス:<br>生 ✓ −<br>種類 メール アドレス<br>SMTP ???????????@testcsc.onmi |
|-----------------------------------------------------------------------------------|----------------------------------------------------------------------------------------------------|
|                                                                                   |                                                                                                    |

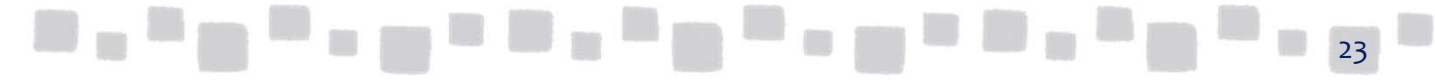

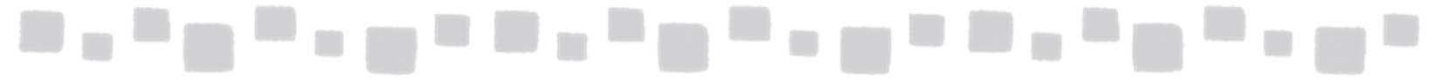

### ▼メールアドレスの追加手順

① メールアドレスの [+ (追加)] アイコンをクリックします。

| パプリックフォルダー 1 '<br>全般<br>統計<br>制限<br>全般的なメール プロパティ<br>・メール アドレス<br>所属するグループ<br>配信オプション<br>メール フローの設定 | 各メール アドレスの環境には、限定の返信アドレスが 1 つめりま<br>す。限定の返信アドレスは、大字で表示されます。限定の返信<br>アドレスを変更するには、既定じ設定するメール アドレスを選択<br>し、ダブル クリックして編集してください。<br>マーリー アドレス:<br>・・・・・・・・・・・・・・・・・・・・・・・・・・・・・・・・・・・・ | メールが有効なパブルク フォル<br>ダーに関連付けられているメー<br>ル アドレスを追加、変更、また<br>は削除できます。パブルタ フォ<br>ルダーのプライマリメール アドレ<br>スは太字で表示されます。 |
|----------------------------------------------------------------------------------------------------|----------------------------------------------------------------------------------------------------|----------------------------------------------------------------------------------------------------|
|                                                                                                    | 保存                                                                                                    | キャンセル                                                                                                    |

 【メールアドレスの種類】で[SMTP]を選択し[メールアドレス]を入力し [OK]をクリックします。

| メール アドレスの新規作成                                                                                                    |                    |       |
|----------------------------------------------------------------------------------------------------|--------------------|-------|
| メール アドレスの種類:<br>SMTP     SIM     SIM     SMTP     SMTP |                    |       |
| <ul> <li>カスタムのアドレスの種類を入力します</li> </ul>                                                                                                    |                    |       |
| アドレスには、EX、X.500、X.400、MSMail、CcMail、Lotus No<br>NovellGroupWise、EUM プロキシ アドレス、フリー テキストを修<br>情報                                                                                                    | otes、<br>吏用できます。詳細 |       |
| demo1@onmicrosoft.com                                                                                                    | ×                  |       |
|                                                                                                    |                    |       |
|                                                                                                    |                    |       |
|                                                                                                    |                    |       |
|                                                                                                    |                    |       |
|                                                                                                    |                    |       |
|                                                                                                    | ОК                 | キャンセル |

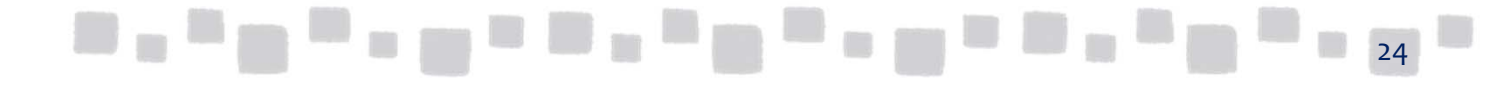

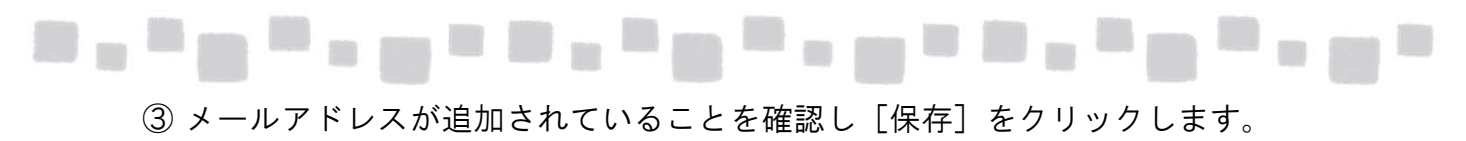

| パブリックフォルダー 1 '                                                                      |                                                                                                    |
|-------------------------------------------------------------------------------------|----------------------------------------------------------------------------------------------------|
| 全般<br>統計<br>制限<br>全般的なメールプロバティ<br>メールアドレス<br>所属するグループ<br>配信オプション<br>メールフローの設定<br>ST | ル アドレスの種類には、既定の返信アドレスが 1 つありま<br>定の返信アドレスは、太字で表示されます。既定の返信<br>な変更するには、既定に設立するメール アドレスを選択<br>か りかめして編集してください。<br>アドレス:<br>メール アドレス<br>メール アドレス<br>・<br>ロー・<br>メール アドレス<br>・<br>ロー・<br>パー・<br>ロー・<br>パー・<br>ロー・<br>パー・<br>ロー・<br>パー・<br>ロー・<br>パー・<br>ロー・<br>ロー・<br>ロー・<br>ロー・<br>ロー・<br>ロー・<br>ロー・<br>ロ |
|                                                                                     |                                                                                                    |

④ 保存が正常に完了したことを確認し [閉じる] をクリックします。

| 保存が正常に完了しました。 |     |
|---------------|-----|
| 操作を完了しました。    |     |
|               |     |
|               |     |
|               |     |
|               | 閉じる |

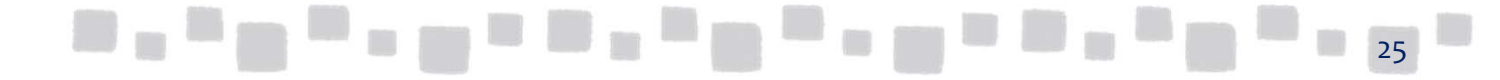

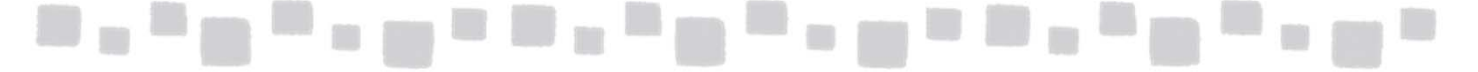

### 2.1.6 所属するグループ

[所属するグループ] には、そのフォルダーが所属するグループが表示されます。 (動的配布グループは表示されません)

| 全般                                                               | このパブリック フォルダーがメンバーになっている配布グルーフ                                              | t.         |
|------------------------------------------------------------------|-----------------------------------------------------------------------------|------------|
| 制限                                                               | グループ                                                                        | *          |
| 全般的なメール プロパティ<br>メール アドレス<br>・ 所属するグループ<br>配信オプション<br>メール フローの設定 | 總務部                                                                         |            |
|                                                                  | メールが有効なパブリックフォルダーを配布グループに追加す<br>とで、配布グループのスレッドをパブリックフォルダーに保存す<br>とが可能になります。 | 982<br>982 |

## 2.1.7 配信オプション

[返信オプション]では以下の項目が表示されます。

メールが有効なパブリックフォルダーからメール送信する場合、別のユーザーがパブ リックフォルダーになり代わって送信することができます。この機能は、例えば、パ ブリックフォルダに届いた問い合わせメールの返信を、実際に返信を行うユーザーか らの返信ではなく、パブリックフォルダーから返信されたように見せたい場合などに 有効です。

| 全般<br>統計<br>制限<br>全般的なメール プロバティ<br>メール アドレス | メールボックス所有者として送信する<br>メールボックス所有者として送信するアクセス許可があると、代理のユーザーまたは<br>グループは、選択しているメールが有効なパブリックフォルダーとしてメールを送信で<br>きます。受信者からは、メールが有効なパブリックフォルダーからメールが送信された<br>ように見えます。 |  |
|---------------------------------------------|----------------------------------------------------------------------------------------------------|--|
| 所属するグループ                                    | -<br>表示名                                                                                                    |  |
| メール フローの設定                                  | 代理人として送信する<br>代理人として送信するアクセス許可があると、代理のユーザーまたはグループは、選<br>択しているメールが有効なパブリックフォルダーの代理としてメールを送信できます。<br>+ -                                                        |  |
|                                             | T                                                                                                    |  |
|                                             |                                                                                                    |  |
|                                             | 転送先:                                                                                                    |  |
|                                             | 参照…<br>回転送先アドレスとメールボックスの両方にメッセージを配信します。                                                                                                    |  |
|                                             |                                                                                                    |  |
|                                             |                                                                                                    |  |

26

#### [差出人を指定して送信する]

このアクセス権を持つユーザーは、まるで自分がそのパブリックフォルダーメールボックスを 所有しているかのように、パブリックフォルダーからメッセージを送信することができます。

| 3120044                               | □ ポブリックフォルダ門                    | 所有者として送信権限 - メッオ    | 2ージ (テキスト形 | (式)                                                                         |                         | - <b>-</b> X    |
|---------------------------------------|---------------------------------|---------------------|------------|-----------------------------------------------------------------------------|-------------------------|-----------------|
| ファイル メッセージ                            |                                 |                     |            |                                                                             |                         | ۵ (?            |
| ● 無視<br>参 迷惑メール → 削除<br>割除            |                                 | <ul> <li></li></ul> |            | <ul> <li>☆ 未読にする</li> <li>計 分類 ▼</li> <li>♥ フラグの設定 ▼</li> <li>タガ</li> </ul> | a<br>あ<br>翻訳<br>・<br>編集 | Q<br>Z-4<br>Z-4 |
| 差出人: パプ<br>宛先: こ<br>CC:<br>件名: パブリックフ | リックフォルダー1<br>3<br>オルダ所有者として送信権限 |                     |            | 送信日時:                                                                       | : 2014/07/30            | (水) 10:54       |
| パブリックフォル・                             | ダから送信されたように見える                  | ます。                 |            |                                                                             |                         |                 |

#### [代理人として送信する]

このアクセス権を持つユーザーは、パブリックフォルダーになり代わってメールを送信することができます。 このユーザーがメールを送信すると、メールの差出人には、"<他のユーザー>が次の人の代理で送信 しました:<パブリックフォルダー名>"と表示され、代理で送信されたことが通知されます。

| 🖂 📴 🧐 (                 | 5 🍲 🖈 💆 🖛             | RE:代理人テスト - メッセー                                                                                                    | ・ジ (テキスト形式)          | )                               |                                                                                                    | x    |
|-------------------------|-----------------------|----------------------------------------------------------------------------------------------------|----------------------|---------------------------------|----------------------------------------------------------------------------------------------------|------|
| ファイル >                  | wセージ Adobe PD         | F                                                                                                    |                      |                                 |                                                                                                    | ∾ ?  |
| 🐟 🗙<br>‰- <sup>削除</sup> | <ul> <li></li></ul>   | <ul> <li></li></ul>                                                                                                    |                      | 🗟 未読にする<br>〓 分類 ▾<br>♥ フラグの設定 ▼ | <ul> <li>         ・</li> <li>         ・</li></ul> |      |
| 削除                      | 返信                    | クイック操作 🛛 🔤                                                                                                    | 移動                   | タグ 🔤                            | ズーム                                                                                                    |      |
| 差出人:                    | 、「」<br>理で送信しました: PF-2 | 2@demodemo5.onmicrosoft.com<br><pf-2@demodemo5.onmicroso< td=""><td>n&gt; が次の人の代<br/>ft.com&gt;</td><td>送信日時: 20</td><td>)13/02/08 (金) 2</td><td>0:35</td></pf-2@demodemo5.onmicroso<> | n> が次の人の代<br>ft.com> | 送信日時: 20                        | )13/02/08 (金) 2                                                                                                    | 0:35 |
| 宛先:<br>CC:              | 後藤一郎                  |                                                                                                    |                      | -                               |                                                                                                    |      |
| 件名:                     | RE: 代理人テスト            |                                                                                                    |                      |                                 |                                                                                                    |      |
| PF-2の代:<br>             | 理として返信したこ             | とが判ります。                                                                                                    |                      |                                 |                                                                                                    |      |

#### [転送先]

転送先を指定すると、フォルダ宛に送信されたメールが転送先に転送されます。

#### [転送先アドレスとメールボックスの両方にメッセージを配信します]

このチェックボックスをオンにすると、フォルダ宛に送信されたメールが、転送先とフォルダの両方に配信されます。(この機能は、現時点(2014/7/30)では機能しません。 転送先にのみ配信され、フォルダには配信されません。)

27

以下のPowerShellコマンドで、両方に配信されるようになります。 Set-MailPublicFolder ¥PF-2 -DeliverToMailboxAndForward \$True

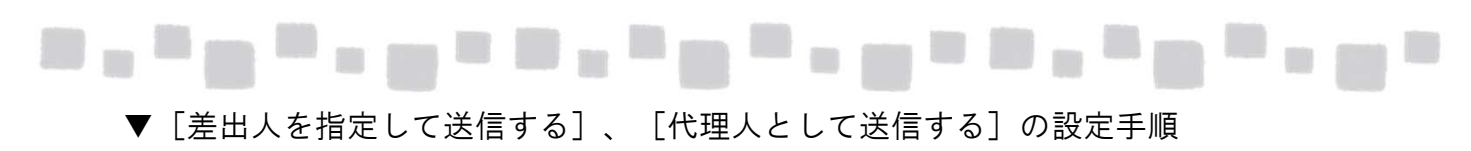

①「+(追加)」アイコンをクリックします。

| パブリックフォルダー 1 '                                                                 |                                                                                                    |         |
|--------------------------------------------------------------------------------|----------------------------------------------------------------------------------------------------|---------|
| 全般<br>統計<br>制限<br>全般的なメールプロパティ<br>メールアドレス<br>所属するグループ<br>▶配信オプション<br>メールフローの設定 | メールボックス所有者として送信する<br>メールボックス所有者として送信する<br>生成コーザーまたはなループは、選択しているメールが有効なパ<br>プリックフォルターとしてメールを送信できます。受信者からは、<br>メールが有効なパプリックフォルターからメールが送信されたよう<br>ーロュす。<br>そ<br>表示名 |         |
|                                                                                | 代理人として送信する<br>代理人として送信するアクセス許可があると、代理のユーザー<br>またはグループは、選択しているメールが預効ない(ブリック フォル<br>と、の代理としてメールを送信できます。<br>・<br>表示名                                                |         |
|                                                                                | 保ィ                                                                                                    | 字 キャンセル |

② アクセス権を与えるユーザーを選択して「追加」をクリックします。複数のユーザーを指定する 場合は人数分繰り返して[OK]をクリックします。

|                 |                               | ρ |
|-----------------|-------------------------------|---|
| 表示名             | ▲ プライマリメール アドレス               |   |
| <del>9791</del> | cioud@testcsc.onmicrosoft.com | _ |
| デモユーザー1         | demo1@testcsc.onmicrosoft.com |   |
| マホーシャー          | ngr@testcsconnicrosoft.com    |   |
| 総務部             | soumu@testcsc.onmicrosoft.com |   |
|                 | 合計 4 件のうち 1 件を選択              |   |
| 追加 ->           | デモユーザー1 (削除);                 |   |
|                 | OK キャンセル                      |   |

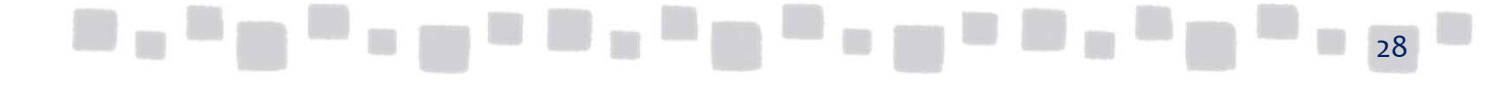

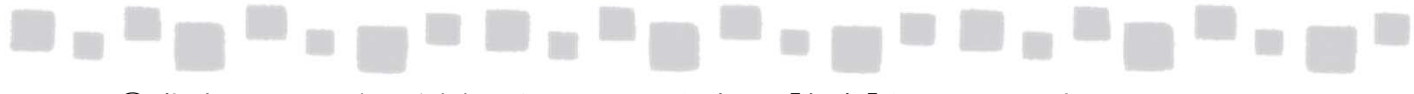

③ 指定したユーザーが登録されていることを確認し[保存]をクリックします。

| パブリックフォルダー 1 '                                                                    |                                                                                                    |
|-----------------------------------------------------------------------------------|----------------------------------------------------------------------------------------------------|
| 全般<br>統計<br>制限<br>全般的なメール プロパティ<br>メール アドレス<br>所属するグループ<br>・配信オプション<br>メール フローの設定 | メールボックス所有者として送信する<br>メールボックス所有者として送信するアクセス許可があると、代<br>理のユーザーまたはゲループは、違択しているメールが有効なパ<br>ブリックフォルダーとしてメールを送信できます。受信者からは、<br>メールが有効なパブリックフォルダーからメールが送信されたよう<br>に見えます。<br>★ ー<br>表示名 ▲<br>デモユーザー1 |
|                                                                                   | 代理人として送信する<br>代理人として送信するアクセス許可があると、代理のユーザー<br>またはグループは、違択しているメールが有効ないプリックフォル<br>ターの代理としてメールを送信できます。<br><b>ナー</b><br>表示名<br>クラウト<br>デモユーザー1                                                   |
|                                                                                   | 保存 キャンセル                                                                                                    |

④ 保存が正常に完了したことを確認し[閉じる]をクリックします。

| 保存が正常に完了しました。    |     |
|------------------|-----|
| 場件を完了しました。       |     |
| 1961FC/63 06-0/C |     |
|                  |     |
|                  |     |
|                  |     |
| [                | 閉じる |

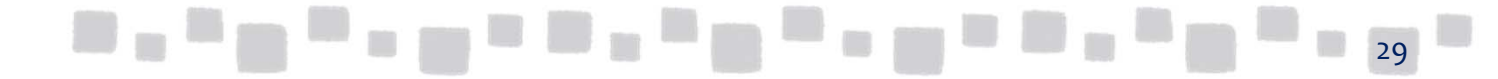

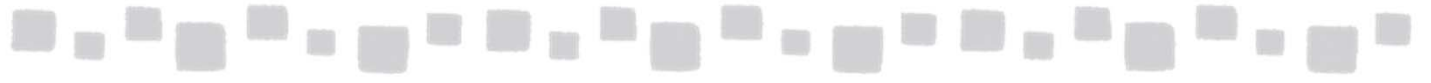

### ▼転送先の設定手順

① [転送先]の[参照]をクリックします。

| パブリックフォルダー 1 '                                                                                                    |                                                                                                    |        |
|----------------------------------------------------------------------------------------------------|----------------------------------------------------------------------------------------------------|--------|
| <ul> <li>ハブリックフォルター1</li> <li>全般</li> <li>統計</li> <li>制限</li> <li>全般的なメールプロパティ</li> <li>メールアドレス</li> <li>所属するグループ</li> <li>予信者プション</li> <li>メールフローの設定</li> </ul> | <ul> <li>表示名 ▲</li> <li>(代理人として送信する<br/>(代理人として送信するアクセス許可があると、代理のユーザー<br/>またはガループは、選択しているメールが有効な)(ブリックフォル<br/>ダーの代理としてメールを送信できます。</li> <li>十 ー</li> <li>表示名 ▲</li> <li>グラウト<br/>デモユーザー1</li> <li>転送先アドレスとメールボックメの回力にメッセーン<br/>を配信します。</li> </ul> |        |
|                                                                                                    | 保                                                                                                    | 存キャンセル |

② 転送先のユーザーを選択して[OK]をクリックします。

| 表示名                        |   | エイリアス         | 受信者の種類      | プライマ      | マリメール アドレス       |        |
|----------------------------|---|---------------|-------------|-----------|------------------|--------|
| クラウド                       |   | cloud         | UserMailbox | cloud     | l@testcsc.onmic  | rosoft |
| <del>デモユ ザ</del><br>マネージャー | - | deme 1<br>mgr | UserMailbox | '<br>mgr( | 1@testcsc.onmicr | osoft  |
|                            |   |               |             |           |                  |        |
|                            |   |               |             |           |                  |        |
|                            |   |               |             |           |                  |        |
|                            |   |               |             |           |                  |        |
|                            |   |               |             |           |                  |        |
|                            |   |               |             |           |                  |        |
|                            |   |               |             |           |                  |        |
|                            |   |               | ОК          |           | キャンセル            |        |

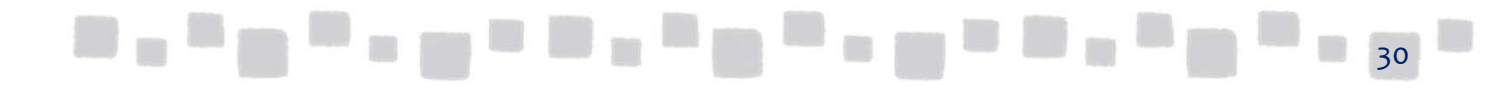

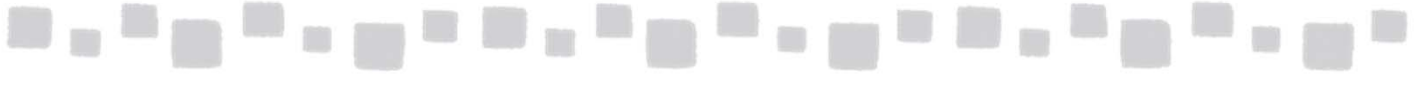

③ 必要に応じて[転送先アドレスとメールボックスの両方にメッセージを配信します] チェックボックスをオンにして[保存]をクリックします。

| 転送先:                             |         |                 |                          |                                                           |
|----------------------------------|---------|-----------------|--------------------------|-----------------------------------------------------------|
| マネージャー<br>「 転送先アドレスとメ<br>を配信します。 | ールボックスの | 参照<br>)両方にメッセージ | このオ<br>送先:<br>パブリ<br>メール | プションを選んだ場合、転<br>アドレスと、メールが有効な<br>ック フォルダーの両方に<br>が配信されます。 |
|                                  |         |                 | 保存                       | キャンセル                                                     |

④ 保存が正常に完了したことを確認し[閉じる]をクリックします。

| 保存が正常に完了しました。 |     |
|---------------|-----|
|               |     |
| 操作を完了しました。    |     |
|               |     |
|               |     |
|               |     |
|               |     |
|               | 閉じる |

#### [転送先アドレスとメールボックスの両方にメッセージを配信します]

このチェックボックスをオンにすると、フォルダ宛に送信されたメールが、転送先とフォルダの両方に配信されます。(この機能は、現時点(2014/7/30)では機能しません。 転送先にのみ配信され、フォルダには配信されません。)

以下のPowerShellコマンドで、両方に配信されるようになります。

Set-MailPublicFolder ¥PF-2 -DeliverToMailboxAndForward \$True

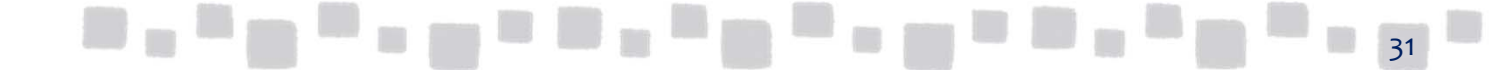

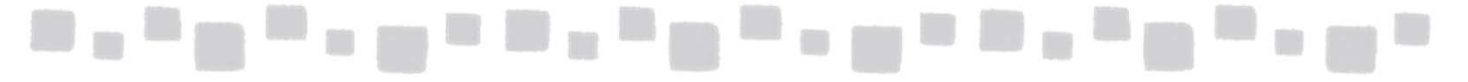

### 2.1.8 メールフローの設定

[メールフローの設定]では以下の項目が表示されます。

| パブリックフォルダー 1 '                                                                     |                                                                                                    |          |
|------------------------------------------------------------------------------------|----------------------------------------------------------------------------------------------------|----------|
| 全般<br>統計<br>制限<br>全般的なメール プロパティ<br>メール アドレス<br>所属するグループ<br>配信オプション<br>▶ メール フローの設定 | xyvセージのサイズ制限<br>□ 送信 xyvセージの最大サイズ (MB)<br>□ 受信 xyvセージの最大サイズ (MB)<br>xyvセージの配信制限<br>受信を許可する送信者:<br>④ すべての送信者<br>○ 次の一覧の送信者のみ<br>十 一<br>表示名 |          |
|                                                                                    | <ul> <li>□ すべての送信者に認証を要求する</li> <li>受信を拒否する送信者:</li> <li>● 拒否する送信者なし</li> <li>○ 次の一覧の送信者のみ</li> <li>+ ー</li> </ul>                        | 保存 キャンセル |

■メッセージのサイズ制限

#### [送信メッセージの最大サイズ]

このチェックボックスをオンにすると、フォルダーからメール送信する際の最大サイズ制限を指定出来ます。 表示は「MB」になっていますが、実際には「KB」で指定します。(2014/7/30時点)

#### [受信メッセージの最大サイズ]

このチェックボックスをオンにすると、メールによるフォルダーへの投稿アイテムの最大サイズ制限を指定出来ます。Outlookから直接フォルダに投稿する際は、この制限は及びません。表示は「MB」になっていますが、実際には「KB」で指定します。(2014/7/30時点)

■メッセージの配信制限

#### [受信を許可する送信者]

特定のユーザーからのメールだけ受信を許可したい場合は「次の一覧の送信者のみ」を選択して対象のユー ザーを追加します。Outlookから直接フォルダに投稿する際は、この制限は及びません。

#### [すべての送信者に認証を要求する]

このチェックボックスをオンにすると、匿名ユーザー(組織内にアカウントを持たない組織外ユーザー)からの メール送信を拒否します。組織外ユーザーは、前項の「受信を許可する送信者」で明示的に指定されていて もメール受信を拒否されます。

#### [受信を拒否する送信者]

特定のユーザーからのメール受信を拒否したい場合は「次の一覧の送信者のみ」を選択して対象のユーザーを追加します。

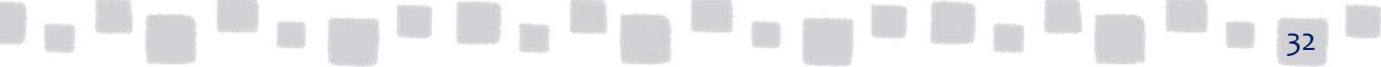

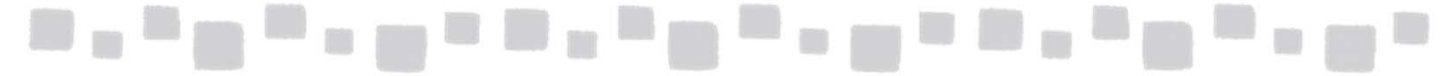

### <制限パターンによる設定例>

|                                 | メッセージの配信制限 |                           |                 |
|---------------------------------|------------|---------------------------|-----------------|
|                                 | 受信を許可する送信者 | すべて<br>の送に認<br>証を要<br>求する | 受信者を拒否する送信<br>者 |
| 制限パターン                          | すべての送信者    |                           | すべての送信者         |
|                                 | 次の一覧の送信者のみ |                           | 次の一覧の送信者のみ      |
|                                 | 一覧         |                           | 一覧              |
|                                 | •          |                           | •               |
| 組織内・外すべてのユーザーからの受信を許可           | 0          |                           | 0               |
|                                 |            |                           |                 |
|                                 | 0          |                           | •               |
| 組織内・外の特定のユーザーからの受信を許可           | •          |                           | 0               |
|                                 | 許可するユーザー   |                           |                 |
|                                 | •          |                           | 0               |
| 組織内・外の特定のユーザーからの受信を拒否           | 0          |                           | •               |
|                                 |            |                           | 拒否するユーザー        |
|                                 | •          |                           | •               |
| 温減外のユーリーを拒否 温減内の<br>ユーザーはすべて許可  | 0          |                           | 0               |
|                                 |            |                           |                 |
|                                 | •          |                           | 0               |
| 組織外のユーリーを拒否: 組織内の<br>特定のユーザーを拒否 | 0          |                           | •               |
|                                 |            |                           | 拒否するユーザー        |
|                                 | 0          |                           | •               |
| 特定のユーザーを許可                      | •          |                           | 0               |
|                                 | 拒否するユーザー   |                           |                 |

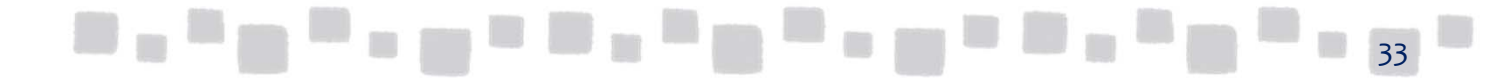

## 3. Power Shellによるパブリックフォルダーの操作

この章では、Power Shellによるパブリックフォルダーの操作手順について説明します。

## ■3.1 Power Shellによるパブリックフォルダーの操作(1章相当)

Office 365 Small Business PremiumのExchange Onlineには、パブリックフォルダーの管理画面 インターフェースが提供されていません。

パブリックフォルダーに関する設定は、PowerShellを使って実施します。

## 3.1.1 パブリックフォルダーメールボックスの作成

パブリックフォルダー用のメールボックスを作成するには、以下のコマンドを実行します。

New-Mailbox -PublicFolder -Name <パブリックフォルダーメールボックス名>

| PŚĆ:¥≻ New-Mailbox -Pu | blicFolder –Name 1st-Pl | F-MBX        |                                 |
|------------------------|-------------------------|--------------|---------------------------------|
| Name                   | Alias                   | ServerName   | ProhibitSendQuota               |
| 1st-PF-MBX             | 1st-PF-MBX              | sinpr02mb010 | 24.75 GB (26,575,110,144 bytes) |

### 3.1.2 パブリックフォルダーの作成

[¥PF-1¥PF-1-1] $\ge xyztrian between the set of the set of the se$ 

最上位のパブリックフォルダーを作成するには、以下のコマンドを実行します。

New-PublicFolder <パブリックフォルダー名>

| °S C:¥> New-PublicFolder PF-1 |             |
|-------------------------------|-------------|
| lame                          | Parent Path |
|                               |             |
| ቾ-1                           | ¥           |
|                               |             |

あるパブリックフォルダーのサブフォルダーを作成するには、以下のコマンドを実行します。

New-PublicFolder <パブリックフォルダー名> -Path <上位のパブリックフォルダーパス>

| ∾S C:¥>         | New-PublicFolder PF-1-1 -Path ¥PF-1                                                                                                    |
|-----------------|----------------------------------------------------------------------------------------------------|
| Name            | Parent Path                                                                                                    |
| ₽ <b>F-1-</b> 1 | ¥PF-1                                                                                                    |
|                 | <b>注意</b><br>パブリクックフォルダーのパスは、最上位の直下に作成した場合「¥パブリックフォルダー名」となりま<br>す。例えば「PF-1」というパブリクフォルダーを最上位の直下に作成した場合「¥PF-1」となります。<br>二階層目に「PF-1-1」という名前でサブフォルダーを作成した場合、そのフォルダーのパスは |

34

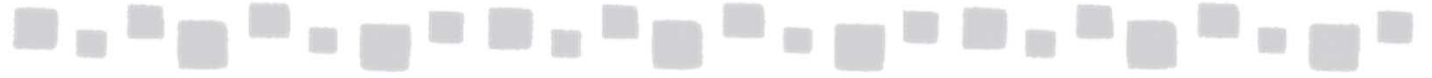

作成したパブリックフォルダーの一覧を表示するには、以下のコマンドを実行します。

#### Get-PublicFolder -Recurse

| PS C:¥> Get-PublicFolder -Recurse |             |
|-----------------------------------|-------------|
| Name<br>                          | Parent Path |
| IPM_SUBTREE<br>PF-1<br>PF-1-1     | ¥<br>¥PF-1  |

## 3.1.3 パブリックフォルダーのアクセス権設定

パブリックフォルダーにアクセス権を設定するには、以下のコマンドを実行します。

Add-PublicFolderClientPermission <パブリックフォルダーパス> -User <アクセス許可を与えるユーザー名> -AccessRights <アクセス許可レベル>

| PS C:¥≻ Add-PublicFo | IderClientPermission | ¥PF-1 -User admin -AccessRights Owner |
|----------------------|----------------------|---------------------------------------|
| FolderName           | User                 | AccessRights                          |
| PF-1                 | <br>管理者              | {Owner}                               |

▼アクセス許可レベルは以下の英字にて指定します

| アクセス許可レベル |                  |  |  |
|-----------|------------------|--|--|
| 所有者       | Owner            |  |  |
| 発行編集者     | PublishingEditor |  |  |
| 編集者       | Editor           |  |  |
| 発行作成者     | PublishingAuthor |  |  |
| 作成者       | Author           |  |  |
| 非編集作成者    | NonEditingAuthor |  |  |
| 参照者       | Reviewer         |  |  |
| 寄稿者       | Contributor      |  |  |
| なし        | None             |  |  |

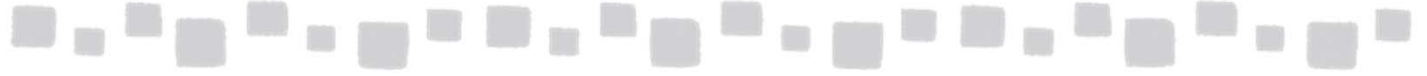

あるユーザーに与えたアクセス権を削除するには、以下のコマンドを実行します。

Remove-PublicFolderClientPermission <パブリックフォルダーパス> -User <アクセス許可を削除するユーザー名>

削除の確認には「y」で応答します。

S C:¥> Remove-PublicFolderClientPermission ¥pf-2 -User naoki

Confirm Are you sure you want to perform this action? ユーザー "佐藤 直樹"の "¥pf-2"に対するメールボックス フォルダー アクセス許可を削除しています。 [Y] Yes [A] Yes to All [N] No [L] No to All [?] ヘルブ (既定値は "Y"): y ♡S C:¥> \_

### 3.1.4 メールの有効化・無効化

メールを有効化するには、以下のコマンドを実行します。

Enable-MailPublicFolder <パブリックフォルダーパス>

メールを有効化することで設定されたメールアドレスを確認するには、以下のコマンドを実行します。

Get-MailPublicFolder <パブリックフォルダーパス> | FL EmailAddresses

メールを無効化するには、以下のコマンドを実行します。

Disable-MailPublicFolder <パブリックフォルダーパス>

無効の確認には「y」で応答します。

#### °S C:¥> Disable-MailPublicFolder ¥PF-1¥PF-1-1

Confirm Are you sure you want to perform this action? メールが有効なパブリック フォルダー "¥PF-1¥PF-1-1" を無効にしています。 [Y] Yes [A] Yes to All [N] No [L] No to All [?] ヘルブ (既定値は "Y"): y PS C:¥> PS C:¥> PS C:¥> Get-MailPublicFolder ¥PF-1¥PF-1-1 | fl EmailAddresses パブリック フォルダー '¥PF-1¥PF-1-1' はメールが有効でありません。 + CategoryInfo : NotSpecified: (:) [Get-MailPublicFolder], ManagementObje ctNotFoundException + FullyQualifiedErrorId: 6464A4A3,Microsoft.Exchange.Management.MapiTasks.GetMai IPublicFolder

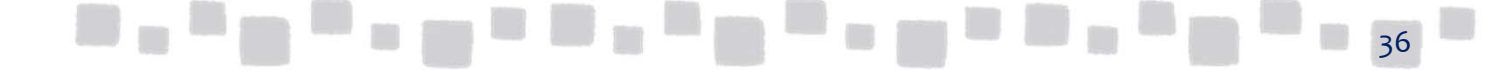

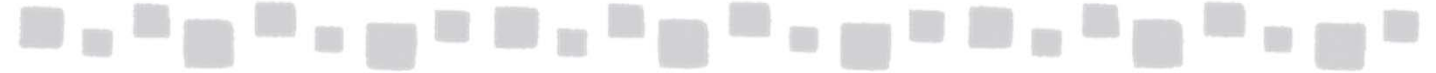

## ■3.2 PowerShellによるパブリックフォルダーの操作(2章に相当)

Office 365 Small Business PremiumのExchange Onlineには、パブリックフォルダーの管理 画面インターフェースが提供されていません。

パブリックフォルダーに関する設定は、PowerShellを使って実施します。

#### 3.2.1 全般

#### [名前の変更と確認]

パブリックフォルダーの名前を変更するには、以下のコマンドを実行します。

Set-PublicFolder <パブリックフォルダーのパス>-Name <新しい名前>

名前が変更されたことを確認するには、以下のコマンドを実行します。

Get-PublicFolder <パブリックフォルダーのパス>

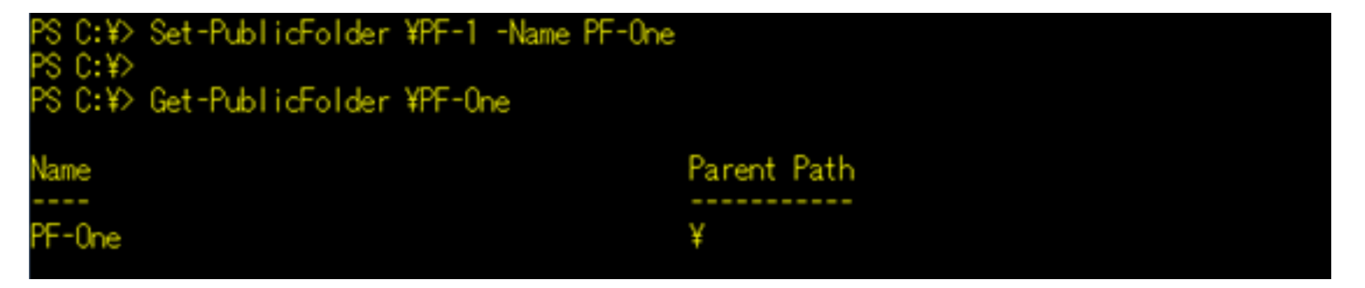

[既読・未読情報保持の有効化と確認]

パブリックフォルダーの既読・未読情報保持を有効化するには、以下のコマンドを実行します。

Set-PublicFolder <パブリックフォルダーのパス> -PerUserReadStateEnabled\$True

パブリックフォルダーの既読・未読情報保持が有効化されたことを確認するには、以下のコマンドを 実行します。

Get-PublicFolder <パブリックフォルダーのパス> | FL -PerUserReadStateEnabled

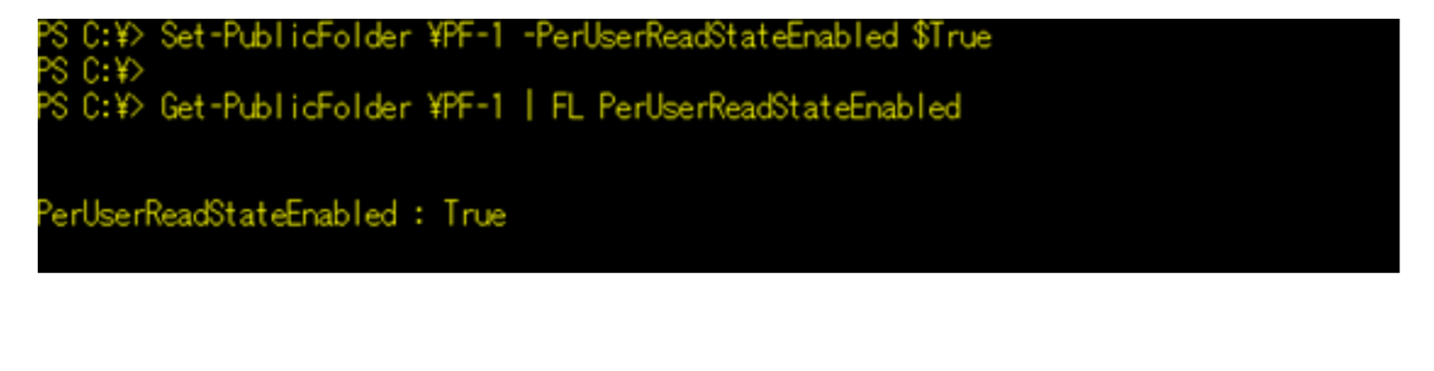

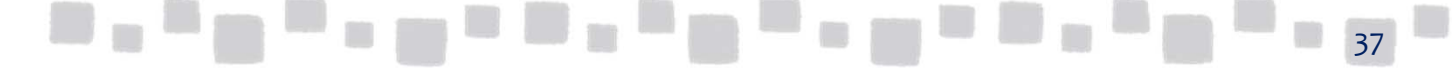

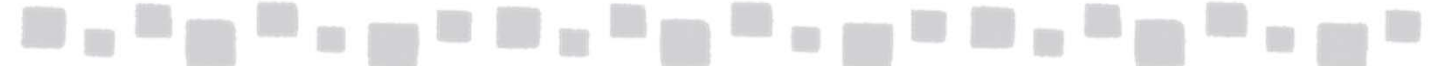

#### [既読・未読情報保持の無効化と確認]

パブリックフォルダーの既読・未読情報保持を無効化するには、以下のコマンドを実行します。

Set-PublicFolder <パブリックフォルダーのパス> -PerUserReadStateEnabled\$False

パブリックフォルダーの既読・未読情報保持が無効化されたことを確認するには、以下の コマンドを実行します。

Get-PublicFolder <パブリックフォルダーのパス> | FL -PerUserReadStateEnabled

S C:¥> Set-PublicFolder ¥PF-1 -PerUserReadStateEnabled \$False

'S C:¥> Get-PublicFolder ¥PF-1 | FL PerUserReadStateEnabled

erUserReadStateEnabled : False

[その他情報の表示]

その他の情報を表示するには、以下のコマンドを実行します。

Get-PublicFolderStatistics <パブリックフォルダーのパス> | FL

| PS C:¥≻ Get-PublicFolde | Statistics ¥PF-1   FL                                                                            |
|-------------------------|--------------------------------------------------------------------------------------------------|
| RunspaceId              | : 287b8622-6d61-4882-b706-3cb8c73b90d3                                                           |
| AssociatedItemCount     | : 0                                                                                              |
| ContactCount            | :1                                                                                               |
| CreationTime            | : 2013/02/06 7:15:33                                                                             |
| DeletedItemCount        | : 0                                                                                              |
| EntryId                 | : 00000008FB236BEE3BBF041A43598C7BF33CDCD0100ACAEE0ADEA01CF47<br>95DC75A9E2CFB8EB000000000110000 |
| FolderPath              | : {PF-1}                                                                                         |
| ItemCount               | : 20                                                                                             |
| LastModificationTime    | : 2013/02/21 1:32:53                                                                             |
| Name                    | : PF-1                                                                                           |
| OwnerCount              | : 1                                                                                              |
| TotalAssociatedItemSize | : 0 B (0 bytes)                                                                                  |
| TotalDeletedItemSize    | : 0 B (0 bytes)                                                                                  |
| TotalItemSize           | : 10.24 MB (10,739,359 bytes)                                                                    |
| MailboxOwnerId          | : 1st-PF-MBX                                                                                     |
| Identity                | : 1st-PF-MBX                                                                                     |
| IsValid                 | : True                                                                                           |
| ObjectState             | * New                                                                                            |

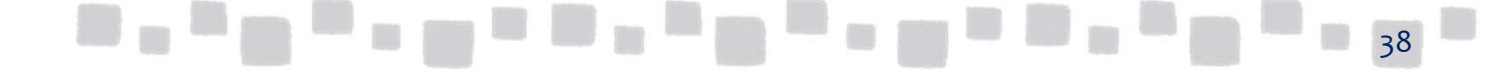

## \_\_\_\_\_\_\_\_\_\_\_\_\_

## 3.2.2 統計

統計情報を表示するには、以下のコマンドを実行します。

Get-PublicFolderStatistics <パブリックフォルダーのパス> | FL

| PS C:¥> Get-PublicFolder | Statistics ¥PF-1   FL                                                                            |
|--------------------------|--------------------------------------------------------------------------------------------------|
| RunspaceId               | : 287b8622-6d61-4882-b706-3cb8c73b90d3                                                           |
| AssociatedItemCount      | : 0                                                                                              |
| ContactCount             | : 1                                                                                              |
| CreationTime             | : 2013/02/06 7:15:33                                                                             |
| DeletedItemCount         | : 0                                                                                              |
| EntryId                  | : 00000008FB236BEE3BBF041A43598C7BF33CDCD0100ACAEE0ADEA01CF47<br>95DC75A9E2CFBBEB000000000110000 |
| FolderPath               | : {PF-1}                                                                                         |
| ItemCount                | : 20                                                                                             |
| LastModificationTime     | : 2013/02/21 1:32:53                                                                             |
| Name                     | : PF-1                                                                                           |
| OwnerCount               | : 1                                                                                              |
| TotalAssociatedItemSize  | : 0 B (0 bytes)                                                                                  |
| TotalDeletedItemSize     | : 0 B (0 bytes)                                                                                  |
| TotalItemSize            | : 10.24 MB (10,739,359 bytes)                                                                    |
| MailboxOwnerId           | : 1st-PF-MBX                                                                                     |
| Identity                 | : 1st-PF-MBX                                                                                     |
| IsValid                  | : True                                                                                           |
| ObjectState              | : New                                                                                            |

3.2.3 制限

[ストレージクォータ] 組織の既定値を使わない場合、以下のコマンドを実行します。

Set-PublicFolder <パブリックフォルダーのパス> -IssueWarningQuota<警告を表示する使用 量>-ProhibitPostQuota<投稿を禁止するサイズ> -MaxItemSize<アイテムの最大サイズ>

※サイズはbytesで指定します。(2014/7/30現在)

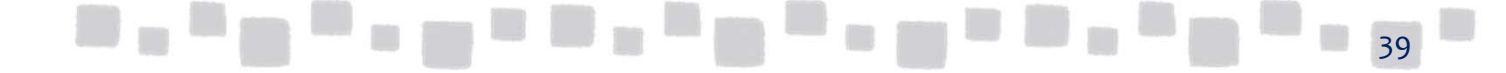

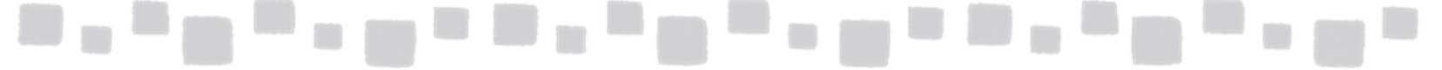

設定が変更されたことを確認するには、以下のコマンドを実行します。

Set-PublicFolder <パブリックフォルダーのパス> | FL

| PS C:¥> Set-PublicFolder | · ¥pf-1 -IssueWarningQuota 10MB -ProhibitPostQuota 20MB -MaxItem |
|--------------------------|------------------------------------------------------------------|
| Size 2MB                 |                                                                  |
| PS C:¥>                  |                                                                  |
| PS C:¥≻ Get-PublicFolder | + ¥PF-1   FL                                                     |
|                          |                                                                  |
| 0 and d                  | 0(707001 (000 4(J1 -50- 1)0)5 J-40000                            |
| Kunspaceld               | : 6f707281-f902-4fd1-abuc-1b3bbda43899                           |
| Identity                 |                                                                  |
| Name                     | : PF-1                                                           |
| MailEnabled              | : Irue                                                           |
| MailRecipientGuid        | : 4/480c19-48a4-44e2-8c02-05ce808363de                           |
| ParentPath               |                                                                  |
| ContentMailboxName       | : Ist-PF-MBX                                                     |
| ContentMailboxGuid       | : 510b31e1-a658-4a17-b759-2164bacabtd6                           |
| EformsLocaleId           |                                                                  |
| PerUserReadStateEnabled  | : False                                                          |
| Entryld                  | : 000000008FB236BEE3BBF041A43598C7BF33CDCD0100ACAEE0ADEA01CF47   |
|                          | 95DC75A9E2CFB8EB000000000110000                                  |
| DumpsterEntryId          | : 000000008FB236BEE3BBF041A43598C7BF33CDCD0100ACAEE0ADEA01CF47   |
|                          | 95DC75A9E2CFB8EB000000000120000                                  |
| ParentFolder             | : 00000008FB236BEE3BBF041A43598C7BF33CDCD0100ACAEE0ADEA01CF47    |
|                          | 95DC75A9E2CFB8EB000000000020000                                  |
| OrganizationId           | : APCPR02A001.prod.outlook.com/Microsoft Exchange Hosted Organ   |
|                          | izations/otsnew01.onmicrosoft.com - APCPR02A001.prod.outlook     |
|                          | .com/ConfigurationUnits/otsnew01.onmicrosoft.com/Configurati     |
|                          | on                                                               |
| AgeLimit                 |                                                                  |
| RetainDeletedItemsFor    |                                                                  |
| ProhibitPostQuota        | : 20 MB (20,971,520 bytes)                                       |
| IssueWarningQuota        | : 10 MB (10,485,760 bytes)                                       |
| MaxItemSize              | : 2 MB (2,097,152 bytes)                                         |
| LastMovedTime            |                                                                  |

組織の既定値を使うには、以下のコマンドを実行します。

Set-PublicFolder <パブリックフォルダーのパス> -IssueWarningQuotaUnlimited-ProhibitPostQuotaUnlimited-MaxItemSizeUnlimited

[削除済みアイテムの保持期間の変更] 削除済みアイテムの保持期間を変更するには、以下のコマンドを実行します。

Set-PublicFolder <パブリックフォルダーのパス>-RetainDeletedItesFor <日数>

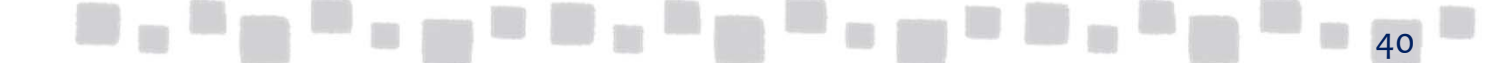

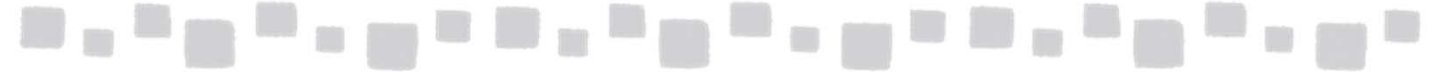

変更結果を確認するには、以下のコマンドを実行します。

Get-PublicFolder <パブリックフォルダーのパス> | FT Name, RetainDeletedItesFor

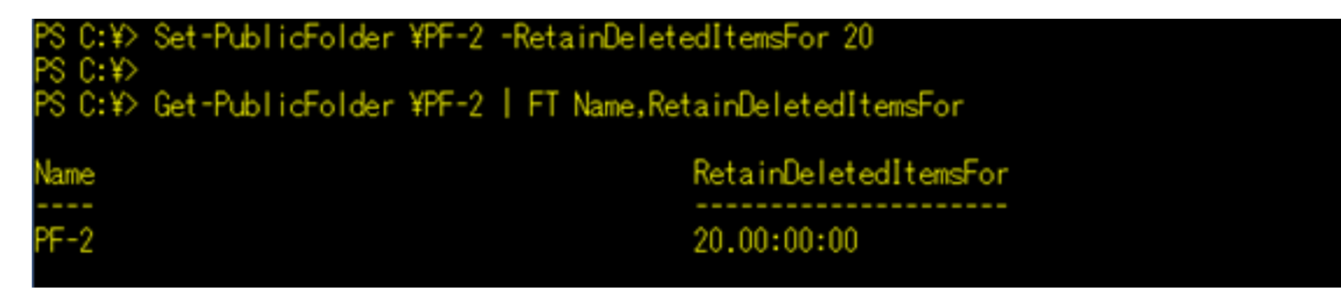

[削除済みアイテムの保持期間を組織の既定値に戻す] 削除済みアイテムの保持期間を組織の既定値に戻すには、以下のコマンドを実行します。

Set-PublicFolder <パブリックフォルダーのパス> -RetainDeletedItesFor \$null

変更結果を確認するには、以下のコマンドを実行します。

Get-PublicFolder <パブリックフォルダーのパス> | FT Name, RetainDeletedItesFor

PS C:¥> Set-PublicFolder ¥PF-2 -RetainDeletedItemsFor \$null PS C:¥> PS C:¥> Get-PublicFolder ¥PF-2 | FT Name,RetainDeletedItemsFor Name RetainDeletedItemsFor

[保存期間の変更] 保存期間を変更するには、以下のコマンドを実行します。

Set-PublicFolder <パブリックフォルダーのパス>-AgeLimit <日数>

変更結果を確認するには、以下のコマンドを実行します。

Get-PublicFolder <パブリックフォルダーのパス> | FT Name, AgeLimit

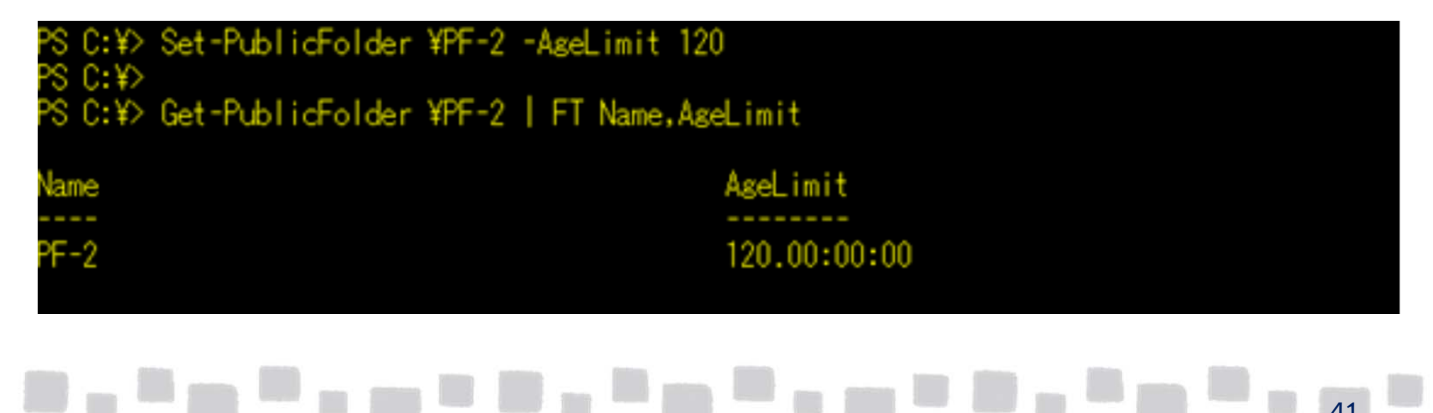

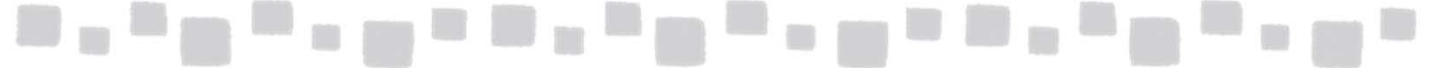

#### [保存期間の変更]

保存期間を変更するには、以下のコマンドを実行します。

Set-PublicFolder <パブリックフォルダーのパス>-AgeLimit <日数>

変更結果を確認するには、以下のコマンドを実行します。

Get-PublicFolder <パブリックフォルダーのパス> | FT Name, AgeLimit

| PS C:¥> Set-PublicFolder ¥PF-2            | -AgeLimit 120    |
|-------------------------------------------|------------------|
| PS C:¥><br>PS C:¥> Get-PublicFolder ¥PF-2 | FT Name,AgeLimit |
| Name                                      | AgeLimit         |
|                                           |                  |
| PF-2                                      | 120.00:00:00     |
|                                           |                  |

[保存期間を組織の既定値に戻す]

保存期間を組織の既定値に戻すには、以下のコマンドを実行します。

Set-PublicFolder <パブリックフォルダーのパス>-AgeLimit \$null

変更結果を確認するには、以下のコマンドを実行します。

Get-PublicFolder <パブリックフォルダーのパス> | FT Name, AgeLimit

| PS C:¥> | Set-PublicFolder ¥PF-2 -AgeLimit \$null   |
|---------|-------------------------------------------|
| PS C:¥> | Get-PublicFolder ¥PF-2   FT Name,AgeLimit |
| Name    | AgeLimit                                  |
| PF-2    |                                           |

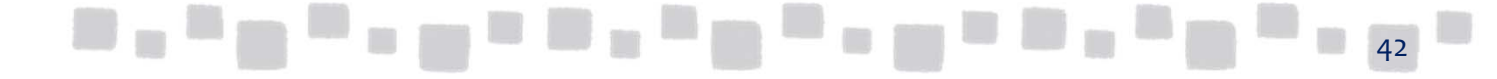

## 3.2.4 全般的なメールプロパティ

[エイリアスの変更]

エイリアスを変更するには、以下のコマンドを実行します。

Set-MailPublicFolder <パブリックフォルダーのパス>-Alias <新しいエイリアス>

変更結果を確認するには、以下のコマンドを実行します。

Get-MailPublicFolder <パブリックフォルダーのパス> | Select Name, Alias

| PS C:¥> Set-MailPublicFolder ¥PF-2 -Alias Pf<br>PS C:¥> | -Two       |
|---------------------------------------------------------|------------|
| PS C:¥> Get-MailPublicFolder ¥PF-2   Select             | Name,Alias |
| Name                                                    | Alias      |
|                                                         |            |
| PF-2                                                    | PF-Two     |
|                                                         |            |

[表示名の変更]

表示名を変更するには、以下のコマンドを実行します。

Set-MailPublicFolder <パブリックフォルダーのパス> -DisplayName <新しい表示名>

変更結果を確認するには、以下のコマンドを実行します。

Set-MailPublicFolder <パブリックフォルダーのパス> | Select Name, DisplayName

| PS C:¥> Set-I | lailPublicFolder | ¥PF-2 | -Display | Name KanriG       |
|---------------|------------------|-------|----------|-------------------|
| PS C:¥> Get-I | lailPublicFolder | ¥PF-2 | Select   | Name, DisplayName |
| Name          |                  |       |          | DisplayName       |
| PF-2          |                  |       |          | KanniG            |

[アドレス一覧に表示しない]

アドレス一覧に表示しないようにするには、以下のコマンドを実行します。

Set-MailPublicFolder <パブリックフォルダーのパス> -HiddenFromAddressListsEnable \$True

変更結果を確認するには、以下のコマンドを実行します。

Get-MailPublicFolder <パブリックフォルダーのパス> | FL -HiddenFromAddressListsEnable

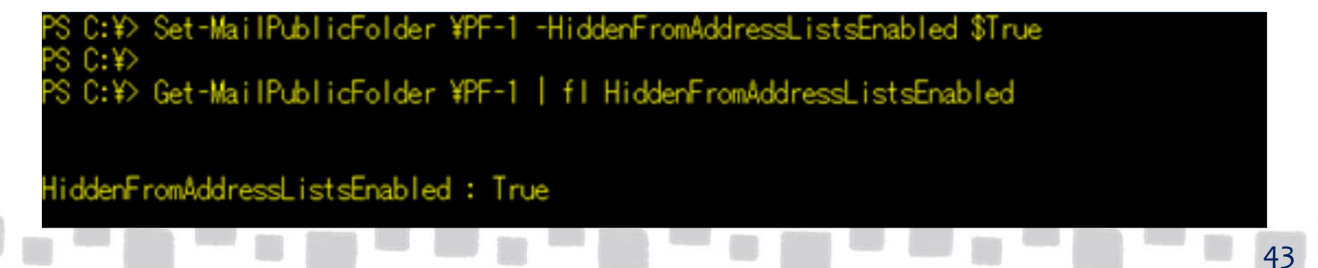

#### [アドレス一覧に表示する]

アドレス一覧に表示するようにするには、以下のコマンドを実行します。

Set-MailPublicFolder <パブリックフォルダーのパス> -HiddenFromAddressListsEnable \$False

変更結果を確認するには、以下のコマンドを実行します。

Get-MailPublicFolder <パブリックフォルダーのパス> | FL -HiddenFromAddressListsEnable

% C:¥> Set-MailPublicFolder ¥PF-1 -HiddenFromAddressListsEnabled \$False % C:¥> % C:¥> Get-MailPublicFolder ¥PF-1 | fl HiddenFromAddressListsEnabled

liddenFromAddressListsEnabled : False

[カスタム属性]

カスタム属性を設定するには、以下のコマンドを実行します。

Set-MailPublicFolder <パブリックフォルダーのパス>-CustomAttributeX<属性値>

Xは1~15になります。

変更結果を確認するには、以下のコマンドを実行します。

Set-MailPublicFolder <パブリックフォルダーのパス> | Select Name,CustomAttributeX

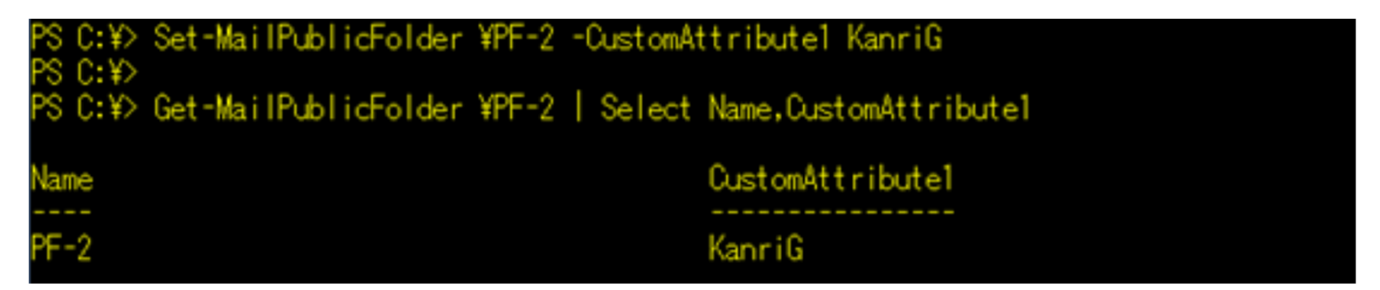

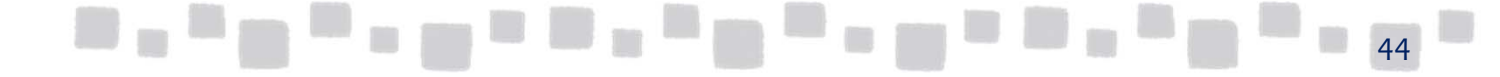

#### 3.2.5 メールアドレス

#### [追加]

メールアドレスを追加するには、以下のコマンドを実行します。

Set-MailPublicFolder <パブリックフォルダーのパス>-EmailAddresses @{Add="追加するメールアドレス"}

変更結果を確認するには、以下のコマンドを実行します。

Get-MailPublicFolder <パブリックフォルダーのパス> | FL Name,EmailAddresses

PS C:¥> Set-MailPublicFolder ¥PF-2 -EmailAddresses @{Add="Kanri@otsnew01.onmicrosoft.co m"} PS C:¥> PS C:¥> Get-MailPublicFolder ¥PF-2 | FL Name,EmailAddresses Name : PF-2 EmailAddresses : {smtp:Kanri@otsnew01.onmicrosoft.com, SMTP:PF-Two@otsnew01.onmicrosof t.com, smtp:PF-2@otsnew01.onmicrosoft.com}

[削除]

メールアドレスを削除するには、以下のコマンドを実行します。

Set-MailPublicFolder <パブリックフォルダーのパス>-EmailAddresses @{Remove="削除する メールアドレス"}

変更結果を確認するには、以下のコマンドを実行します。

Get-MailPublicFolder <パブリックフォルダーのパス> | FL Name, EmailAddresses

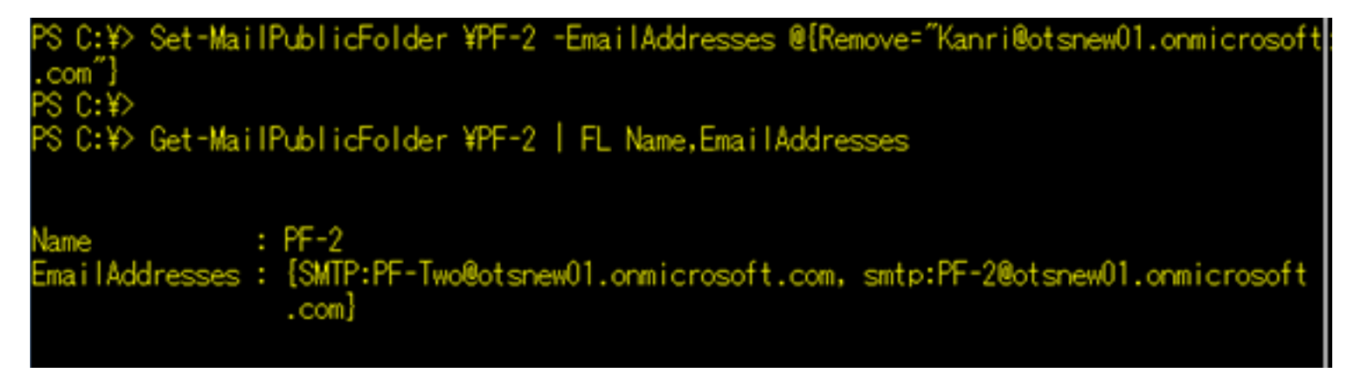

### 3.2.6 所属するグループ

※該当するコマンドなし

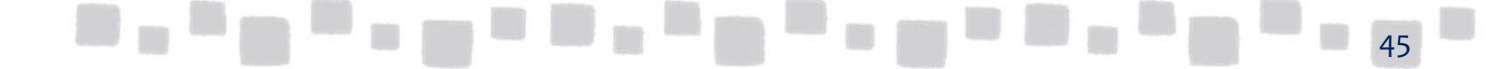

## 3.2.7 配信オプション

[メールボックス所有者として送信する(SendAs)ユーザーを追加] メールボックス所有者として送信できるユーザーを追加するには、以下のコマンドを実行します。

Add-RecipientPermission-identity <パブリックフォルダ名>-AccessRights SendAs -Trustee<権利を追加するユーザー名>

削除の確認には「y」で応答します。

| PS C:¥≻ Add-Recip                                                            | ientPermission -Ident                                      | tity PF-1 -AccessRights SendAs                            | -Trustee naoki            |      |
|------------------------------------------------------------------------------|------------------------------------------------------------|-----------------------------------------------------------|---------------------------|------|
| Confirm<br>Are you sure you<br>受信者 'PF-1' のご<br>を追加しています。<br>[Y] Yes [A] Yes | want to perform this<br>ユーザーまたはグルーフ<br>to All [N] No [L] N | action?<br>/ 'naoki' に対する受信者アクセス<br>No to All [?]ヘルブ(既定値は | ス許可 'SendAs'<br>( ~Y~): y |      |
| Identity                                                                     | Trustee                                                    | AccessCont rolType                                        | AccessRights              | Inhe |
| PF-1                                                                         | naoki                                                      | Allow                                                     | {SendAs}                  | Fals |

追加の結果を確認するには、以下のコマンドを実行します。

Get-RecipientPermission -Trustee<権利を追加したユーザー名>

| PS C:¥> Get-Reci | pientPermission -Trustee | e naoki            |              |      |
|------------------|--------------------------|--------------------|--------------|------|
| Identity         | Trustee                  | AccessCont rolType | AccessRights | Inhe |
|                  |                          |                    |              |      |
| PE-1             | naoki                    | Allow              | {SendAs}     | Fals |

[メールボックス所有者として送信する(SendAs)ユーザーを削除]

メールボックス所有者として送信できるユーザーを削除するには、以下のコマンドを実行します。

Remove-RecipientPermission <パブリックフォルダーのパス> -AccessRights SendAs -Trustee<権利を削除するユーザー名>

削除の確認には「y」で応答します。

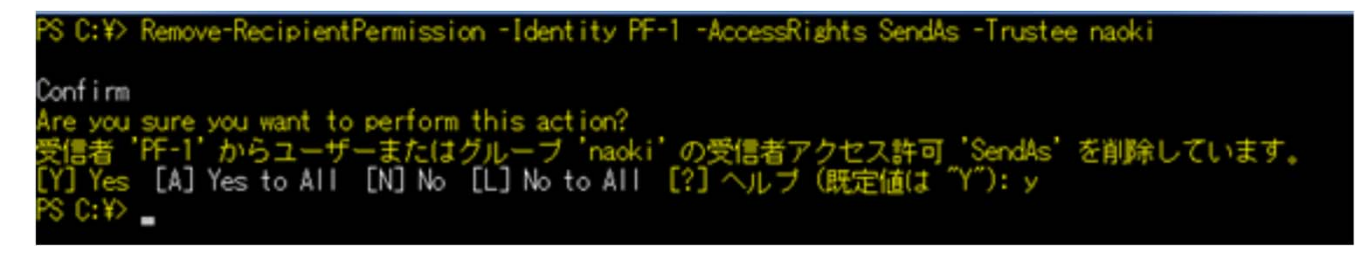

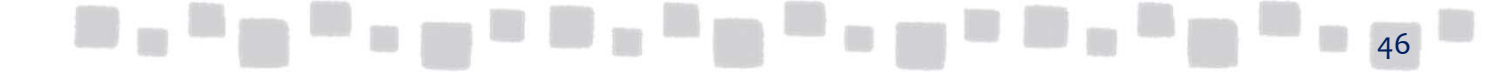

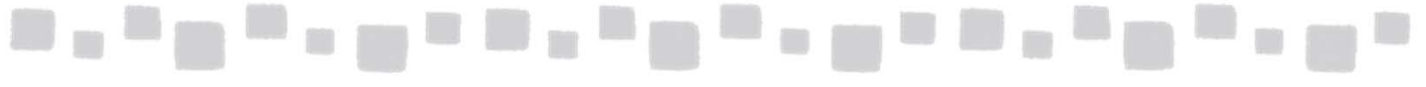

削除の結果を確認するには、以下のコマンドを実行します。

Get-RecipientPermission-Trustee<権利を削除したユーザー名>

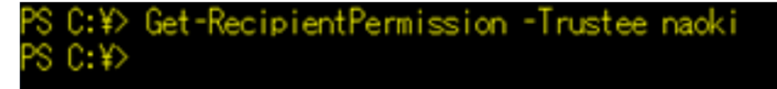

[メールボックス所有者として送信する(SendAs)ユーザーを削除] メールボックス所有者として送信できるユーザーを削除するには、以下のコマンドを実行します。

Remove-RecipientPermission <パブリックフォルダーのパス> -AccessRights SendAs -Trustee<権利を削除するユーザー名>

削除の確認には「y」で応答します。

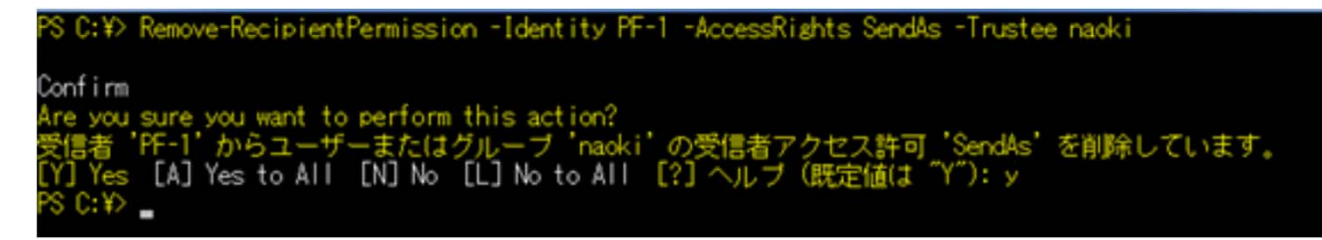

削除の結果を確認するには、以下のコマンドを実行します。

Get-RecipientPermission-Trustee<権利を削除したユーザー名>

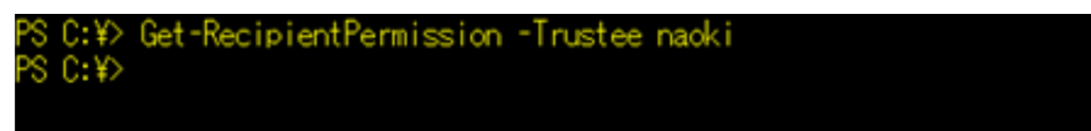

[代理人として送信する(SendOnBehalfTo)ユーザーを追加] 代理人として送信できるユーザーを追加するには、以下のコマンドを実行します。

Set-MailPublicFolder <パブリックフォルダーのパス> -GrantSendOnBehalfTo @{Add="追加するユーザー名"}

PS C:¥> Set-MailPublicFolder ¥PF-1 -GrantSendOnBehalfTo @{Add="naoki"}

追加の結果を確認するには、以下のコマンドを実行します。

Get-MailPublicFolder <パブリックフォルダーのパス> | FL \*Grant\*

PS C:¥> Get-MailPublicFolder ¥PF-1 | fl \*Grant\*

GrantSendOnBehalfTo : {APCPR02A001.prod.outlook.com/Microsoft Exchange Hosted Organiza tions/otsnew01.onmicrosoft.com/naoki, APCPR02A001.prod.outlook.c om/Microsoft Exchange Hosted Organizations/otsnew01.onmicrosoft. com/admin}

[代理人として送信する(SendOnBehalfTo)ユーザーを削除] 代理人として送信できるユーザーを削除するには、以下のコマンドを実行します。

Set-MailPublicFolder <パブリックフォルダーのパス> -GrantSendOnBehalfTo @{Remove="削除するユーザー名"}

PS C:¥> Set-MailPublicFolder ¥PF-1 -GrantSendOnBehalfTo @{Remove="naoki@otsnew01.onmicr osoft.com"} PS c.v>

削除の結果を確認するには、以下のコマンドを実行します。

Get-MailPublicFolder <パブリックフォルダーのパス> | FL \*Grant\*

PS C:¥> Get-MailPublicFolder ¥PF-1 | fl \*Grant\*

GrantSendOnBehalfTo : {APCPR02A001.prod.outlook.com/Microsoft Exchange Hosted Organiza tions/otsnew01.onmicrosoft.com/admin}

[転送設定]

パブリックフォルダー宛のメールを転送するようにするには、以下のコマンドを実行します。

Set-MailPublicFolder <パブリックフォルダーのパス>-ForwardingAddress <転送先 ユーザー名>-DeliverToMailboxAndForward \$True

※パブリックフォルダーにも配信を行う場合は、「-DeliverToMailboxAndForward \$True」を使用します。

設定の結果を確認するには、以下のコマンドを実行します。

Get-MailPublicFolder <パブリックフォルダーのパス> | FL Name,ForwardingAddress,DeliverToMailboxAndForward

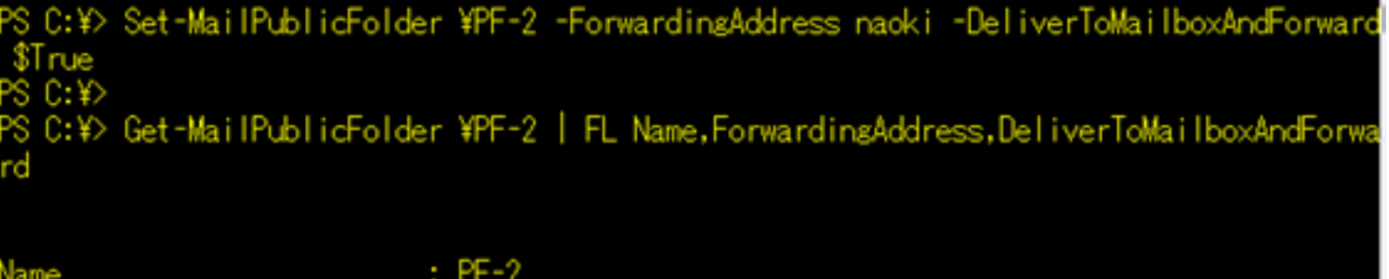

Name : PF-2 ForwardingAddress : naoki DeliverToMailboxAndForward : True

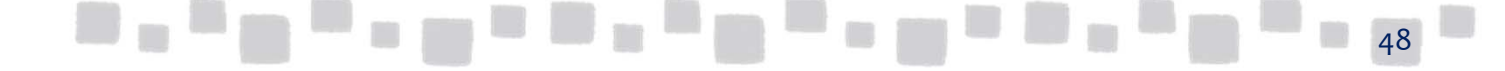

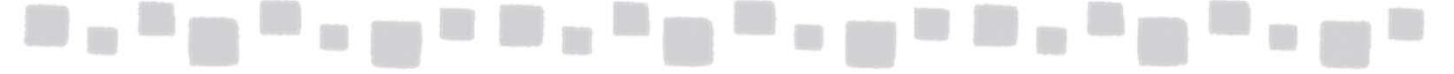

#### [転送の解除]

パブリックフォルダー宛のメールの転送を解除するには、以下のコマンドを実行します。

Set-MailPublicFolder <パブリックフォルダーのパス> -ForwardingAddress \$null-DeliverToMailboxAndForward \$False

解除の結果を確認するには、以下のコマンドを実行します。

Set-MailPublicFolder <パブリックフォルダーのパス> | FL Name,ForwardingAddress,DeliverToMailboxAndForward

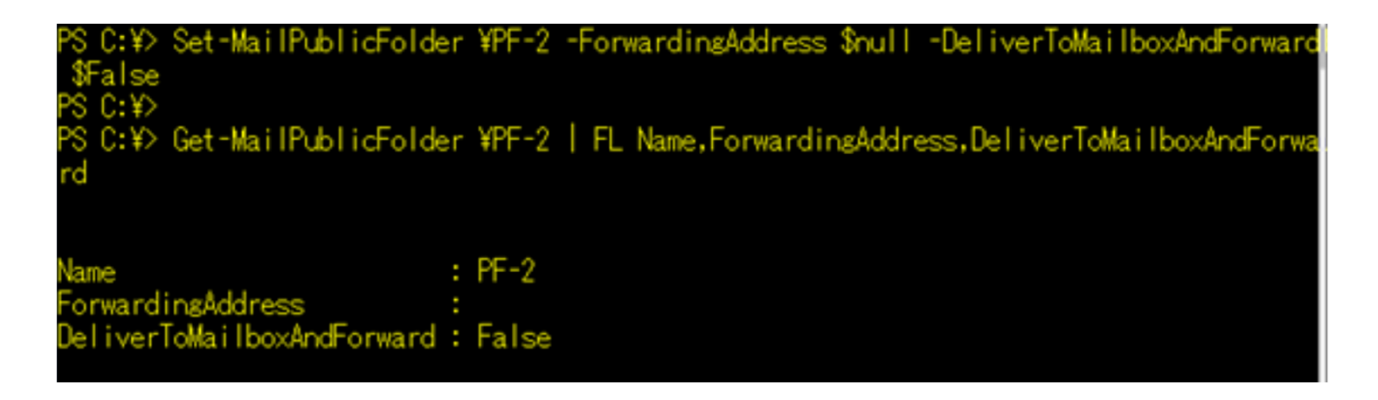

#### 3.2.8 メールフローの設定

[送信メッセージの最大サイズ変更]

送信メッセージの最大サイズを変更するには、以下のコマンドを実行します。

Set-MailPublicFolder <パブリックフォルダーのパス> -MaxSendSize<最大サイズ>

※サイズはbytesで指定します。(2014/7/30現在)

変更結果を確認するには、以下のコマンドを実行します。

Get-MailPublicFolder <パブリックフォルダーのパス> | Select Name, MaxSendSize

| PS C:¥>  | Set-MailPublicFolder ¥PF- | 2 -MaxSend | Size 10MB                    |  |
|----------|---------------------------|------------|------------------------------|--|
| PS C:¥>  | Get-MailPublicFolder ¥PF- | 2   Select | Name, MaxSendSize            |  |
| Name     |                           |            | MaxSendSize                  |  |
| <br>PE-2 |                           |            | <br>10 MR (10 485 760 bytes) |  |
| 11 2     |                           |            | 10 mb (10,403,700 bytes)     |  |

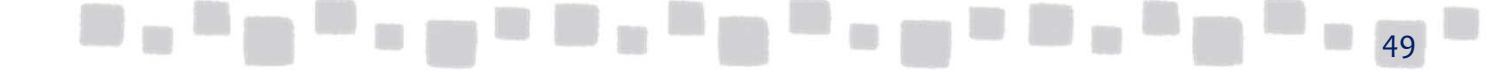

#### [送信メッセージの最大サイズを組織の既定値に戻す]

送信メッセージの最大サイズを組織の既定値に戻すには、以下のコマンドを実行します。

Set-MailPublicFolder <パブリックフォルダーのパス> -MaxSendSize\$null

変更結果を確認するには、以下のコマンドを実行します。

Get-MailPublicFolder <パブリックフォルダーのパス>| Select Name,MaxSendSize

| PS C:¥> Set-MailPublicFolder ¥PF-2 -MaxSendS | Size Unlimited    |
|----------------------------------------------|-------------------|
| PS C:¥> Get-MailPublicFolder ¥PF-2   Select  | Name, MaxSendSize |
| Name                                         | MaxSendSize       |
| PF-2                                         | Unlimited         |

[受信メッセージの最大サイズ変更]

受信メッセージの最大サイズを変更するには、以下のコマンドを実行します。

Set-MailPublicFolder <パブリックフォルダーのパス> -MaxReceiveSize<最大サイズ> ※サイズはbytesで指定します。(2014/7/30現在)

変更結果を確認するには、以下のコマンドを実行します。

Get-MailPublicFolder <パブリックフォルダーのパス> | Select Name,MaxReceiveSize

| PS C:¥>            | Set-MailPublicFolder | ¥PF-2 | -MaxRece | iveSize 15MB             |
|--------------------|----------------------|-------|----------|--------------------------|
| PS C:¥><br>PS C:¥> | Get-MailPublicFolder | ¥PF-2 | Select   | Name, MaxReceiveSize     |
| Name               |                      |       |          | MaxReceiveSize           |
| PF-2               |                      |       |          | 15 MB (15,728,640 bytes) |

[受信メッセージの最大サイズを組織の既定値に戻す]

受信メッセージの最大サイズを組織の既定値に戻すには、以下のコマンドを実行します。

Set-MailPublicFolder <パブリックフォルダーのパス> -MaxReceiveSize\$null

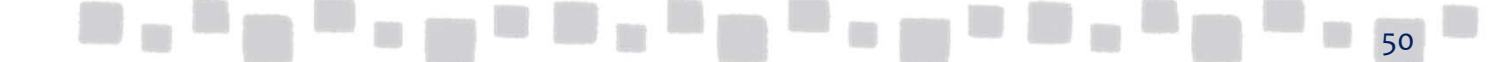

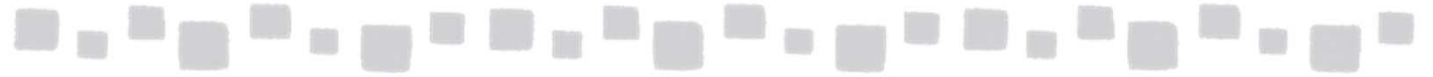

変更結果を確認するには、以下のコマンドを実行します。

Get-MailPublicFolder <パブリックフォルダーのパス> | Select Name,MaxReceiveSize

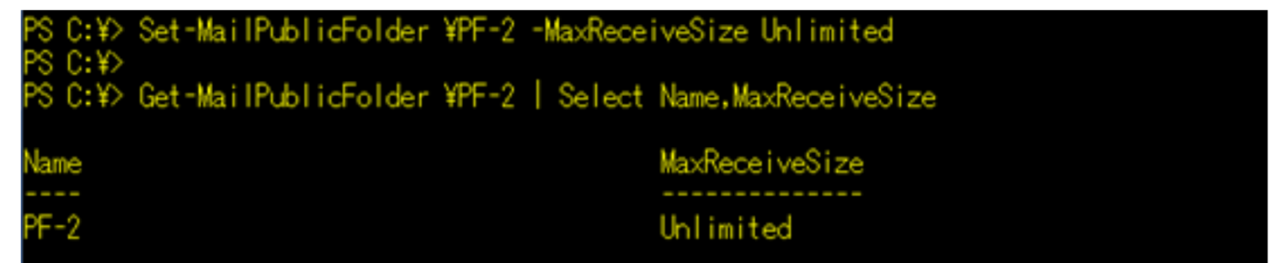

[受信を許可する送信者の追加]

受信を許可する送信者を追加するには、以下のコマンドを実行します。

Set-MailPublicFolder <パブリックフォルダーのパス>-AcceptMessagesOnlyFrom@{Add="追加するユーザー名"}

追加の結果を確認するには、以下のコマンドを実行します。

Get-MailPublicFolder <パブリックフォルダーのパス> | FL Name,AcceptMessagesOnlyFrom

C:¥> Set-MailPublicFolder ¥PF-2 -AcceptMessagesOnlyFrom @{Add="naoki"}

S C:¥> Get-MailPublicFolder ¥PF-2 | FL Name,AcceptMessagesOnlyFrom

kame : PF-2 AcceptMessagesOnlyFrom : {APCPR02A001.prod.outlook.com/Microsoft Exchange Hosted Organ izations/otsnew01.onmicrosoft.com/naoki}

[受信を許可する送信者の削除]

受信を許可する送信者を削除するには、以下のコマンドを実行します。

Set-MailPublicFolder <パブリックフォルダーのパス>-AcceptMessagesOnlyFrom@{Remove="削除するユーザー名"}

削除の結果を確認するには、以下のコマンドを実行します。

Get-MailPublicFolder <パブリックフォルダーのパス> | FL Name,AcceptMessagesOnlyFrom

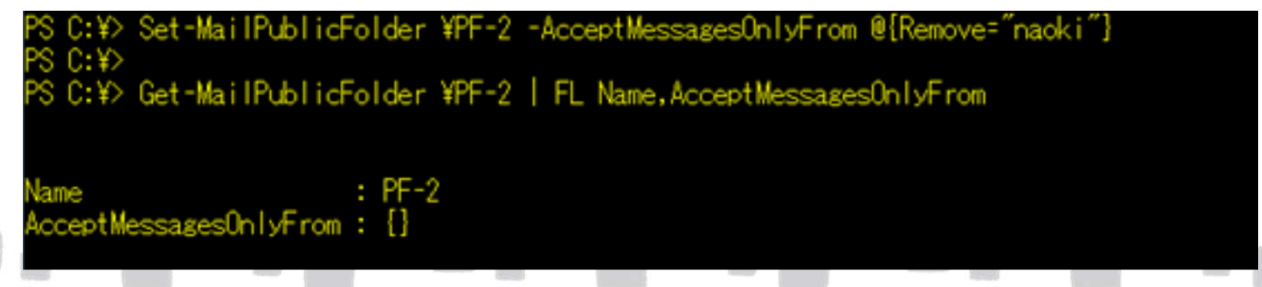

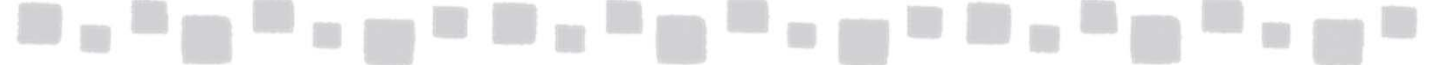

#### [すべての送信者に認証を要求する]

すべての送信者に認証を要求するには、以下のコマンドを実行します。

Set-MailPublicFolder <パブリックフォルダーの パス>RequireSenderAuthenticationEnabled\$True

変更結果を確認するには、以下のコマンドを実行します。

Set-MailPublicFolder <パブリックフォルダーのパス> | FL Name,RequireSenderAuthenticationEnabled

PS C:¥> Set-MailPublicFolder ¥PF-2 -RequireSenderAuthenticationEnabled \$True

PS C:¥> Get-MailPublicFolder ¥PF-2 | FL Name,RequireSenderAuthenticationEnabled

Name : PF-2 RequireSenderAuthenticationEnabled : True

[すべての送信者に認証を要求を解除]

すべての送信者への認証要求を解除するには、以下のコマンドを実行します。

Set-MailPublicFolder <パブリックフォルダーのパス> -RequireSenderAuthenticationEnabled\$False

変更結果を確認するには、以下のコマンドを実行します。

Get-MailPublicFolder <パブリックフォルダーのパス> | FL Name,RequireSenderAuthenticationEnabled

PS C:¥> Set-MailPublicFolder ¥PF-2 -RequireSenderAuthenticationEnabled \$False PS C:¥> PS C:¥> Get-MailPublicFolder ¥PF-2 | FL Name,RequireSenderAuthenticationEnabled Name : PF-2

RequireSenderAuthenticationEnabled : False

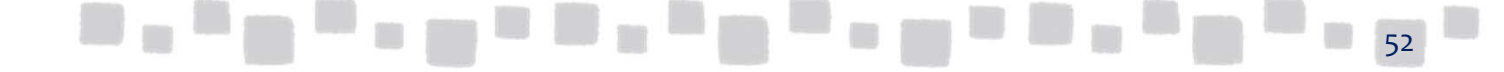

#### [受信を拒否する送信者の追加]

受信を拒否する送信者を追加するには、以下のコマンドを実行します。

Set-MailPublicFolder <パブリックフォルダーの パス>-RejectMessagesFrom@{Remove="削除 するユーザー名"}

追加の結果を確認するには、以下のコマンドを実行します。

Get-MailPublicFolder <パブリックフォルダーのパス> | FL Name,RejectMessagesFrom

PS C:¥> Set-MailPublicFolder ¥PF-2 -RejectMessagesFrom @{Add="naoki"} PS C:¥> PS C:¥> Get-MailPublicFolder ¥PF-2 | FL Name,RejectMessagesFrom

Name : PF-2 RejectMessagesFrom : {APCPR02A001.prod.outlook.com/Microsoft Exchange Hosted Organizat ions/otsnew01.onmicrosoft.com/naoki}

[受信を拒否する送信者の削除]

受信を拒否する送信者を削除するには、以下のコマンドを実行します。

Set-MailPublicFolder <パブリックフォルダーのパス>-RejectMessagesFrom@{Add="追加するユーザー名"}

削除の結果を確認するには、以下のコマンドを実行します。

Get-MailPublicFolder <パブリックフォルダーのパス> | FL Name,RejectMessagesFrom

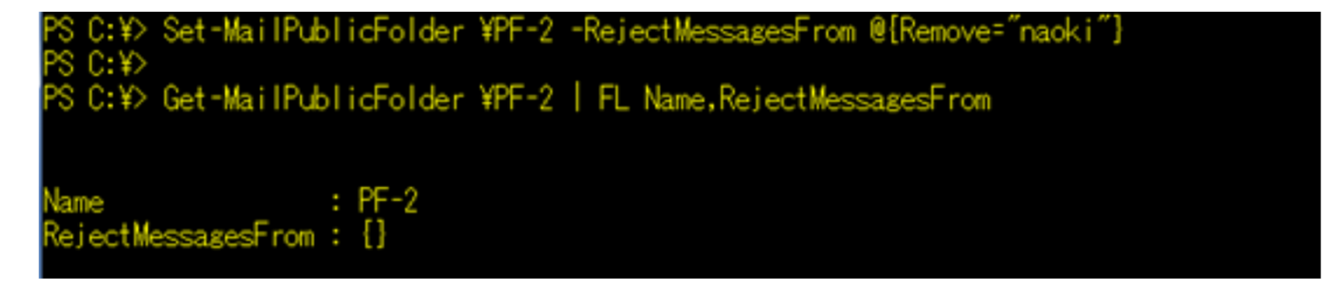

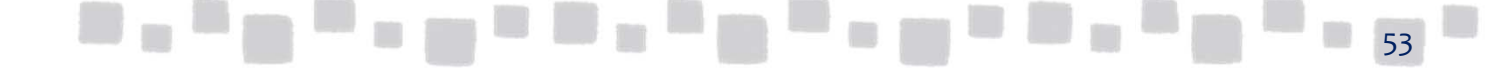

## \_\_\_\_\_\_

## 4. その他

パブリックフォルダーに関連する、その他の機能について説明します。

## ■4.1 使用状況レポート

管理者は、リモートPowerShell を使用して、組織内の各パブリックフォルダーの Exchange Online サービス使用状況に関する情報を取得できます。取得可能な情報は、 以下のとおりです。

・ 組織内のパブリックフォルダーごとのサイズの表示

・パブリックフォルダーに設定されているアクセス許可(代理人アクセス許可など)

### 4.1.1 使用状況のレポート

すべてのパブリックフォルダーに関して、「名前」「アイテム総数」「サイズ」を 表示するには、以下のコマンドを実行します。

Get-PublicFolder -Recurse | Get-PublicFolderStatistics | FT Name,Itemcount,TotalItemSize -Autosize

| PS C:¥≻ Get-        | PublicFold | der -Recurse   Get-PublicFolderStatistics   FT Name,ItemCount,Tota |  |  |  |
|---------------------|------------|--------------------------------------------------------------------|--|--|--|
| lltemSize -AutoSize |            |                                                                    |  |  |  |
|                     |            |                                                                    |  |  |  |
| Name                | ItemCount  | TotalItemSize                                                      |  |  |  |
|                     |            |                                                                    |  |  |  |
| IPM_SUBTREE         | 0          | 0 B (0 bytes)                                                      |  |  |  |
| PF-2                | 14         | 29.89 MB (31,339,396 bytes)                                        |  |  |  |
| PF-2-2              | 1          | 13.36 KB (13,680 bytes)                                            |  |  |  |
| PF-0ne              | 20         | 10.24 MB (10,739,359 bytes)                                        |  |  |  |
| PF-1-1              | 1          | 3.794 KB (3,885 bytes)                                             |  |  |  |

すべてのパブリクフォルダーのアクセス許可設定を表示するには、以下のコマンドを 実行します。

Get-PublicFolder -Recurse | Get-PublicFolderClientPermission

|    | PS C:¥> Get-PublicFo | Ider -Recurse   Ge | t-PublicFolderClientPermission |
|----|----------------------|--------------------|--------------------------------|
|    | FolderName           | User               | AccessRights                   |
|    |                      |                    |                                |
|    | IPM_SUBTREE          | 既定                 | {Author}                       |
|    | IPM SUBTREE          | 唐名                 | [None]                         |
|    | PF-2                 | 既定                 | {Author}                       |
|    | PF-2                 | <u>第</u> 名         | {None}                         |
|    | PF-2                 | 佐藤 直樹              | {PublishingEditor}             |
|    | PF-2                 | 管理者                | {Owner}                        |
|    | PF-2-2               | 既定                 | {Author}                       |
|    | PF-2-2               | 匿名                 | {None}                         |
|    | PF-One               | 既定                 | {Author}                       |
|    | PF-One               | 匿名                 | {None}                         |
|    | PF-One               | 管理者                | {Owner}                        |
|    | PF-1-1               | 既定                 | {Author}                       |
| ċ. | PF-1-1               | 匿名                 | {None}                         |
|    | PF-1-1               | 管理者                | {Owner}                        |
|    |                      |                    |                                |

54

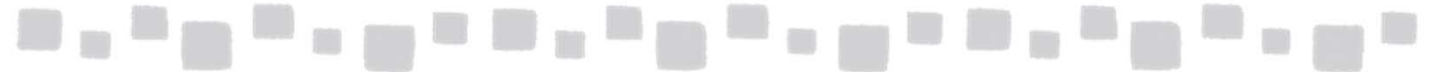

指定したパブリックフォルダーに格納されているアイテムの詳細情報を表示するには、 以下のコマンドを実行します。

Get-PublicFolderItemStatistics <パブリックフォルダーのパス> | FL

| PS C:¥> Get-PublicHolderItemStatistics ¥PH-1   FL |                                                                                                    |  |  |  |  |
|---------------------------------------------------|----------------------------------------------------------------------------------------------------|--|--|--|--|
| RunspaceId                                        | : 6f707281-f902-4fd1-a50c-1b3b5da43899                                                                                |  |  |  |  |
| Subject                                           | : via Mail                                                                                                    |  |  |  |  |
| PublicFolderName                                  | : ¥PF-1                                                                                                    |  |  |  |  |
| LastModificationTime                              | : 2013/02/15 6:14:37                                                                                                  |  |  |  |  |
| CreationTime                                      | : 2013/02/15 6:14:37                                                                                                  |  |  |  |  |
| HasAttachments                                    | : False                                                                                                    |  |  |  |  |
| ItemType                                          | : IPM.Note                                                                                                    |  |  |  |  |
| MessageSize                                       | : 11.39 KB (11,661 bytes)                                                                                             |  |  |  |  |
| Identity                                          | : 1st-PF-MBX¥RgAAAACPsja+47vwQaQ1mMe/M83NBwCsruCt6gHPR5Xcdaniz7vr<br>AAAAAAAAAAAAAACsruCt6gHPR5Xcdaniz7vrAAAAAAQSAAAJ |  |  |  |  |
| MailboxOwnerId                                    | : 1st-PF-MBX                                                                                                    |  |  |  |  |
| IsValid                                           | : True                                                                                                    |  |  |  |  |
| ObjectState                                       | : New                                                                                                    |  |  |  |  |
| RunspaceId                                        | : 6f707281-f902-4fd1-a50c-1b3b5da43899                                                                                |  |  |  |  |
| Subject                                           | :制限値に到達                                                                                                    |  |  |  |  |
| PublicFolderName                                  | : ¥PF-1                                                                                                    |  |  |  |  |
| LastModificationTime                              | : 2013/02/15 2:02:33                                                                                                  |  |  |  |  |
| CreationTime                                      | : 2013/02/15 2:01:58                                                                                                  |  |  |  |  |
| HasAttachments                                    | : True                                                                                                    |  |  |  |  |
| ItemType                                          | : IPM.Post                                                                                                    |  |  |  |  |
| MessageSize                                       | : 1009 KB (1,033,189 bytes)                                                                                           |  |  |  |  |
| Identity                                          | : 1st-PF-MBX¥RgAAAACPsja+4/vwQaQ1mMe/M83NBwCsruCt6gHPR5Xcdaniz/vr                                                     |  |  |  |  |
|                                                   | AAAAAAAAAAKAAUsruUt6gHFK5Xcdaniz/vrAAAAAAUKAAAW                                                                       |  |  |  |  |
| MailboxUwnerId                                    | : Ist-PF-MBX                                                                                                    |  |  |  |  |
| Isvalid                                           | : True                                                                                                    |  |  |  |  |
| UbjectState                                       | : New                                                                                                    |  |  |  |  |
| RunspaceId                                        | : 6f707281-f902-4fd1-a50c-1b3b5da43899                                                                                |  |  |  |  |
| Subject                                           | : 警告が出るサイズ                                                                                                    |  |  |  |  |
| PublicFolderName                                  |                                                                                                    |  |  |  |  |
| LastModificationlime                              | : 2013/02/15 1:59:52                                                                                                  |  |  |  |  |
| Creationline                                      | : 2013/02/15 1:58:57                                                                                                  |  |  |  |  |
| HasAttachments                                    | : True                                                                                                    |  |  |  |  |
| Itemlype                                          | : IPM.Post                                                                                                    |  |  |  |  |
| MessageSize                                       | : 1009 KB (1,033,194 bytes)                                                                                           |  |  |  |  |

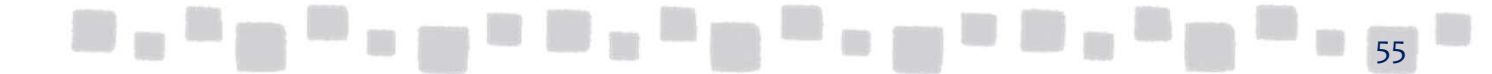